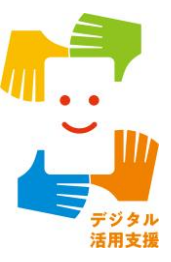

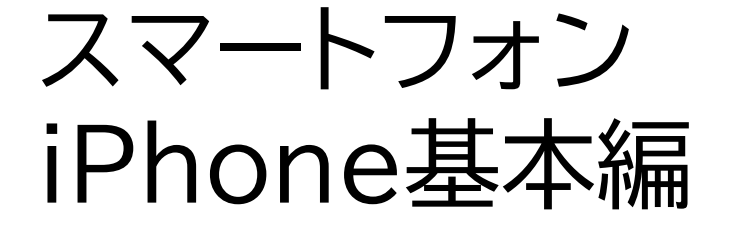

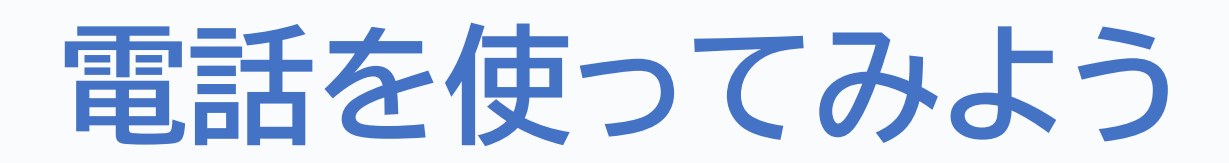

令和7年4月

### 1. 電話の使い方

目次

| 1-A   | 電話の受け方P2            |
|-------|---------------------|
| 1-B   | 電話の切り方P4            |
| 1-C   | Siriを使った電話のかけ方P6    |
| 1-D   | 連絡先アプリを使った電話のかけ方P12 |
| 1 - E | 発着信履歴を使った電話のかけ方P17  |
| 1 - F | キーパッドを使った電話のかけ方P21  |

### 2. 連絡先の登録と編集

| 2-A | 連絡先の登録                                     | ·P26 |
|-----|--------------------------------------------|------|
| 2-B | 履歴を使った連絡先の登録                               | •P32 |
| 2-C | 連絡先の編集・・・・・・・・・・・・・・・・・・・・・・・・・・・・・・・・・・・・ | ·P39 |

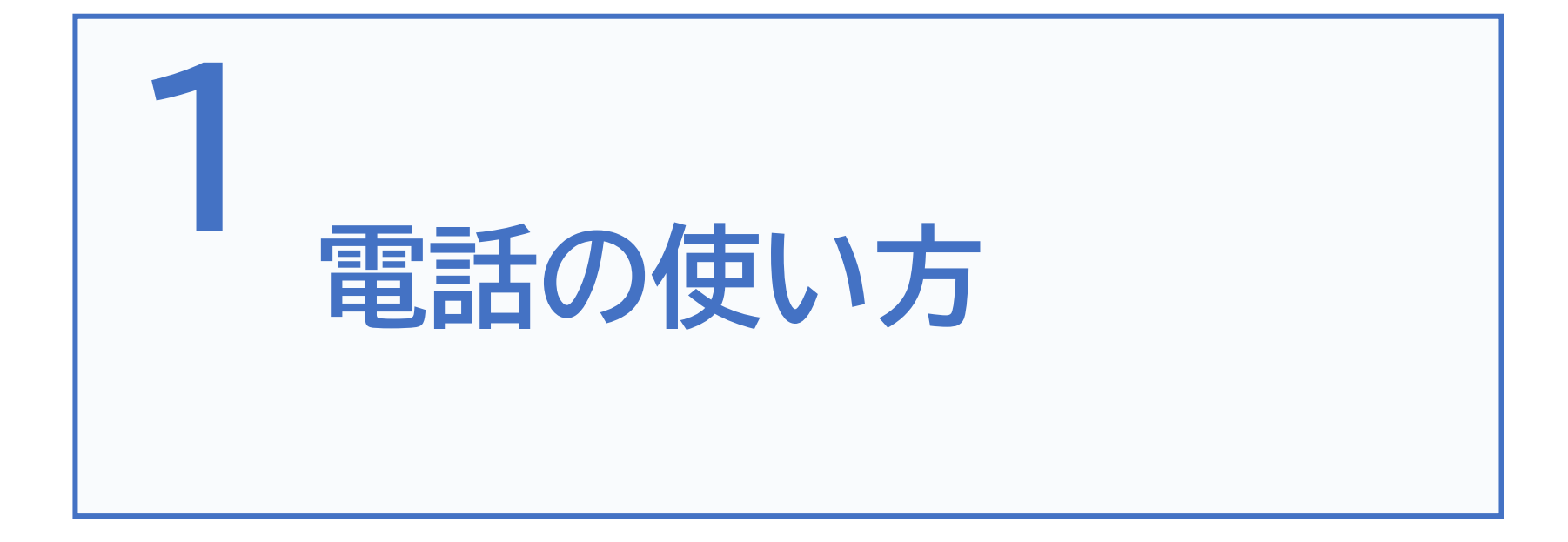

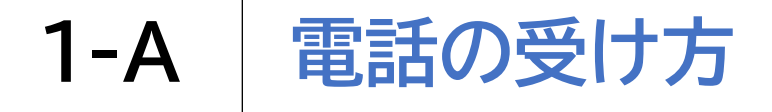

### VoiceOver使用時の電話の受け方です

1 着信音が鳴っている間に画面上を2本指で ダブルタップして通話に応答します

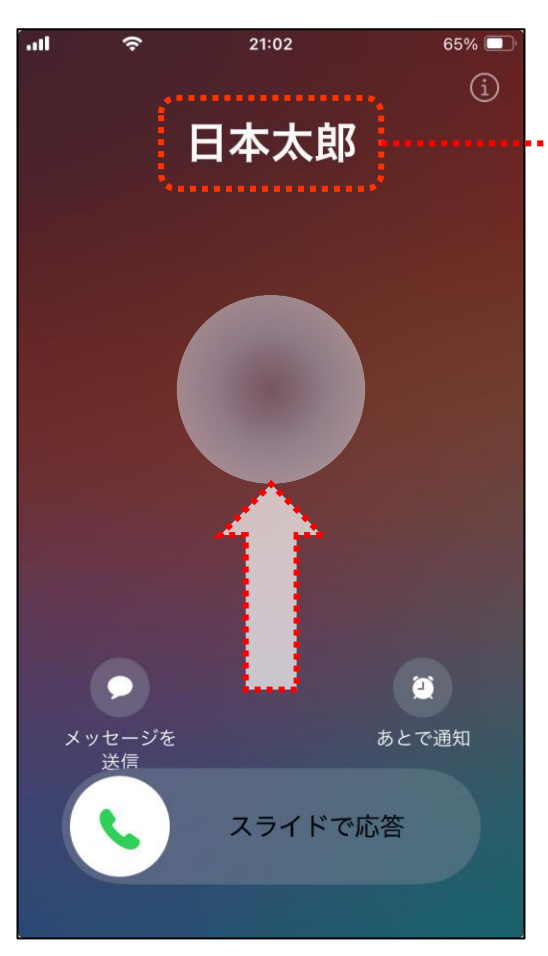

VoiceOver使用中は 発信者の名前が音声で 読み上げられます

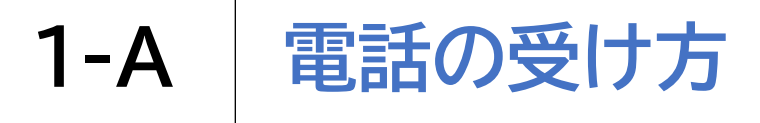

VoiceOver未使用時の電話の受け方です

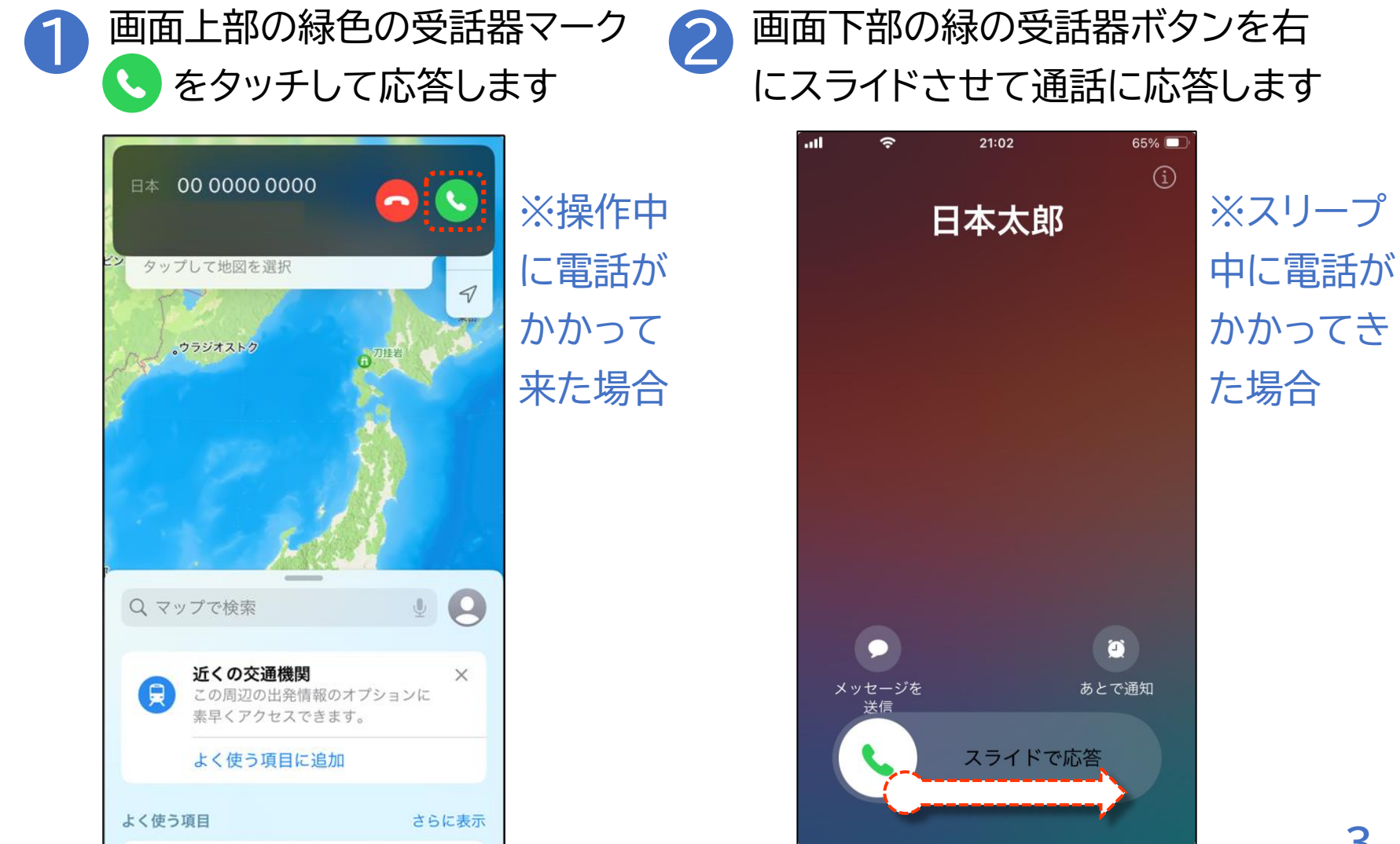

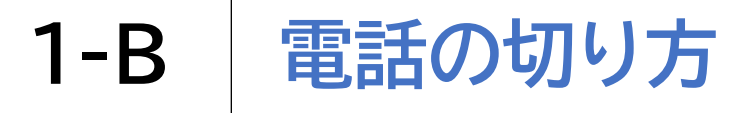

VoiceOver使用時の電話の切り方です

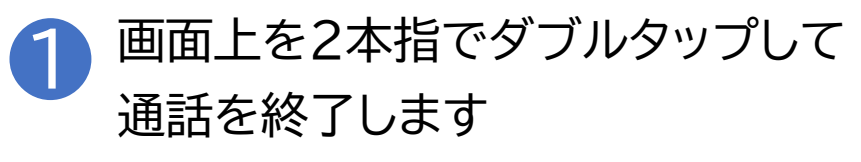

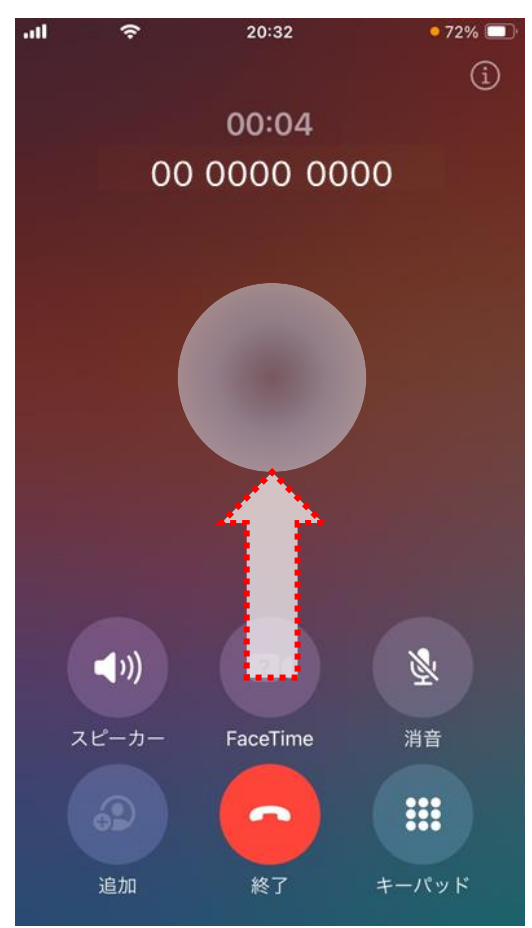

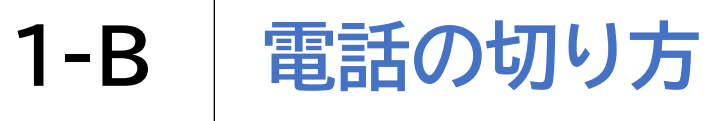

VoiceOver未使用時の電話の切り方です

1 画面下部の赤色の受話器マーク - を タッチして通話を終了します

| <b> ?</b> 20:32       | • 72% 💷  |                   |
|-----------------------|----------|-------------------|
|                       | Í        | 〇電話の切り忘れに注意       |
| 00:04<br>00 0000 0000 |          | 電話を切ろうとして「ホームボタン」 |
|                       |          | を押しても、電話を切ることはでき  |
|                       |          | ません。              |
|                       |          | 「ホームボタン」を押すと、通話画面 |
|                       |          | が隠れて見えなくなるために通話   |
|                       |          | が終了したように見えますが、実際  |
|                       |          | には通話状態が継続しています。   |
|                       |          | 相手も電話を切っていない場合は、  |
|                       | <b>∛</b> | 後から高額な通話料金を請求され   |
| スピーカー FaceTime 🦷      | 肖音       | ることもありますので、必ず左記の  |
|                       |          | 方法で電話を切るようにしましょう。 |
| 追加 ・ 終了 ・ キー          | パッド      | 5                 |

Siriを使って電話をかける際の注意点です

Siriを使って相手の名前で電話をかける場合、相手の名 前や電話番号をあらかじめiPhoneに登録しておかなけ ればなりません。 また、ニックネームや略称で登録している場合は、その ニックネームや略称でSiriに声をかける必要があります。

#### Siriを使って電話をかけてみましょう

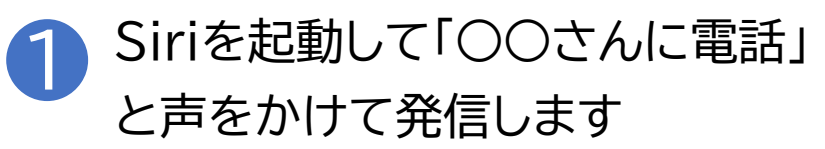

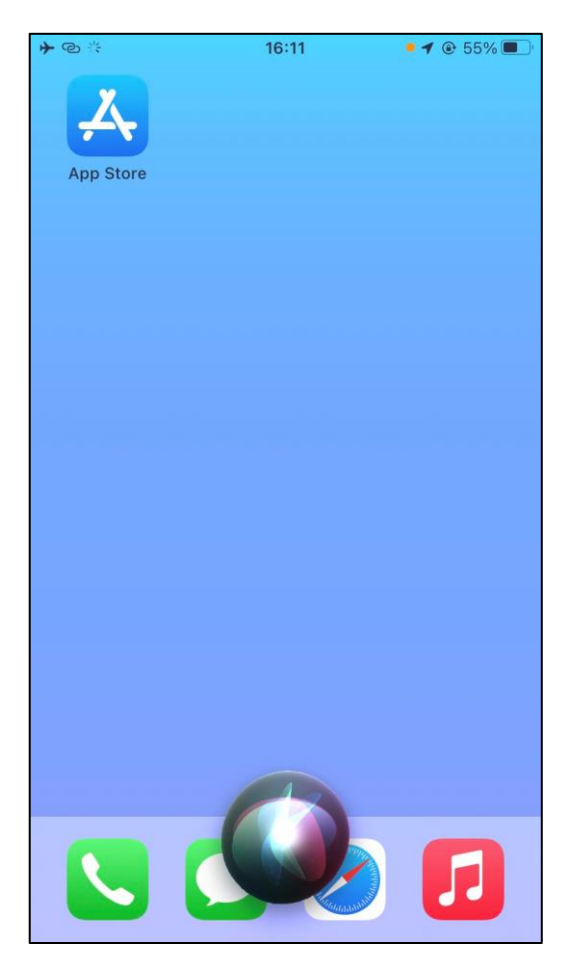

#### Siriを使って電話をかけてみましょう

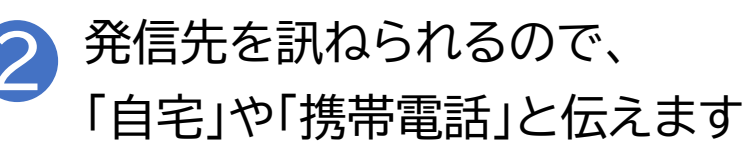

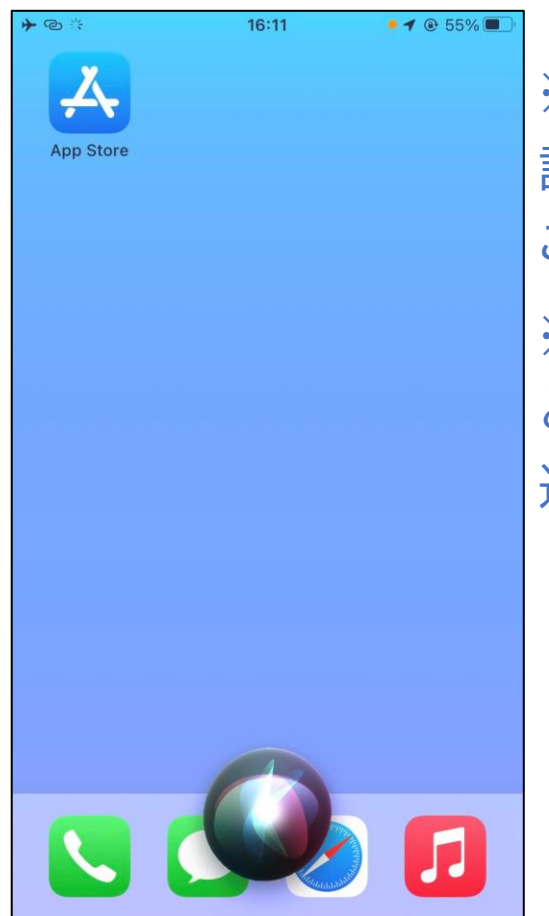

※発信相手の連絡先に複数の電 話番号を登録している場合のみ こちらの対応が必要です ※「自宅」や「携帯電話」 といったラベル名の設定は 連絡先アプリで行います

#### Siriを使って電話をかけてみましょう

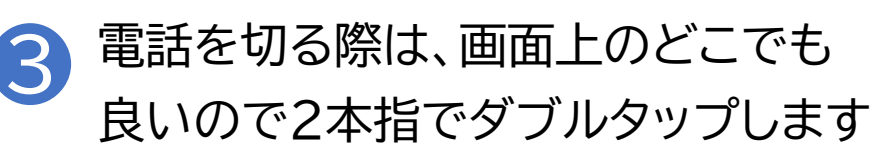

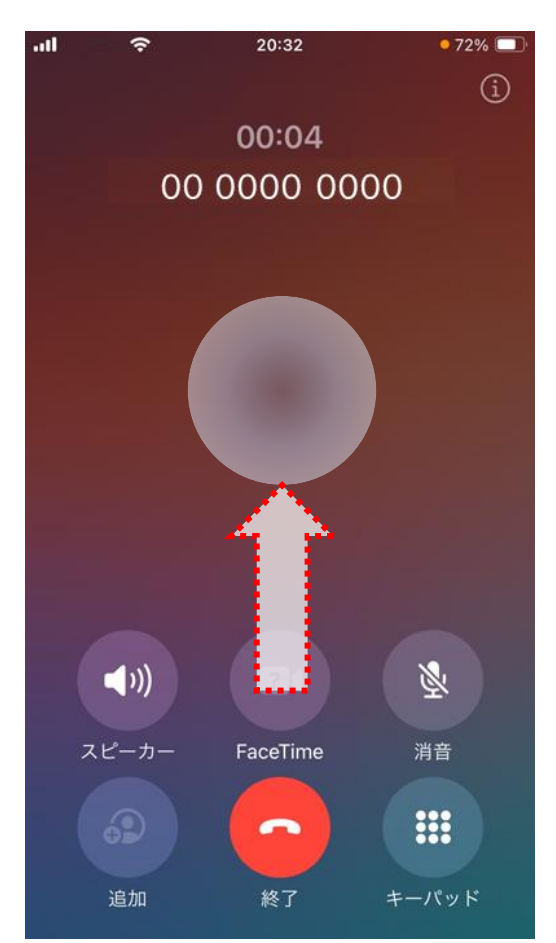

#### 電話番号で発信してみましょう

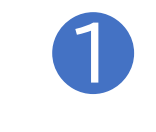

Siriを起動して「00-000-×××× に電話」と声をかけます

※電話番号で発信する場合 「はっきりした口調でゆっくりと 話す」のがコツです 早口で話してしまうと誤った 番号で認識する場合があります

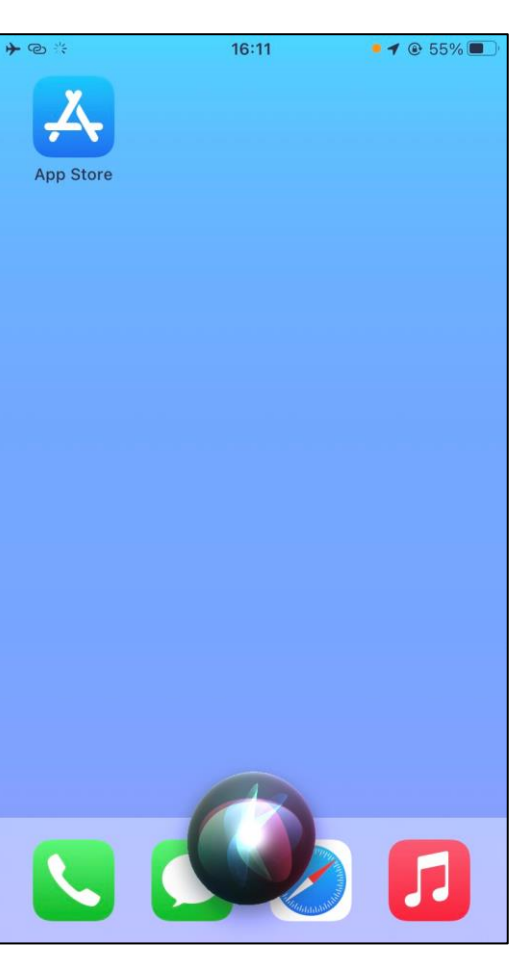

※電話の発信前に Siriが発信番号を復唱します

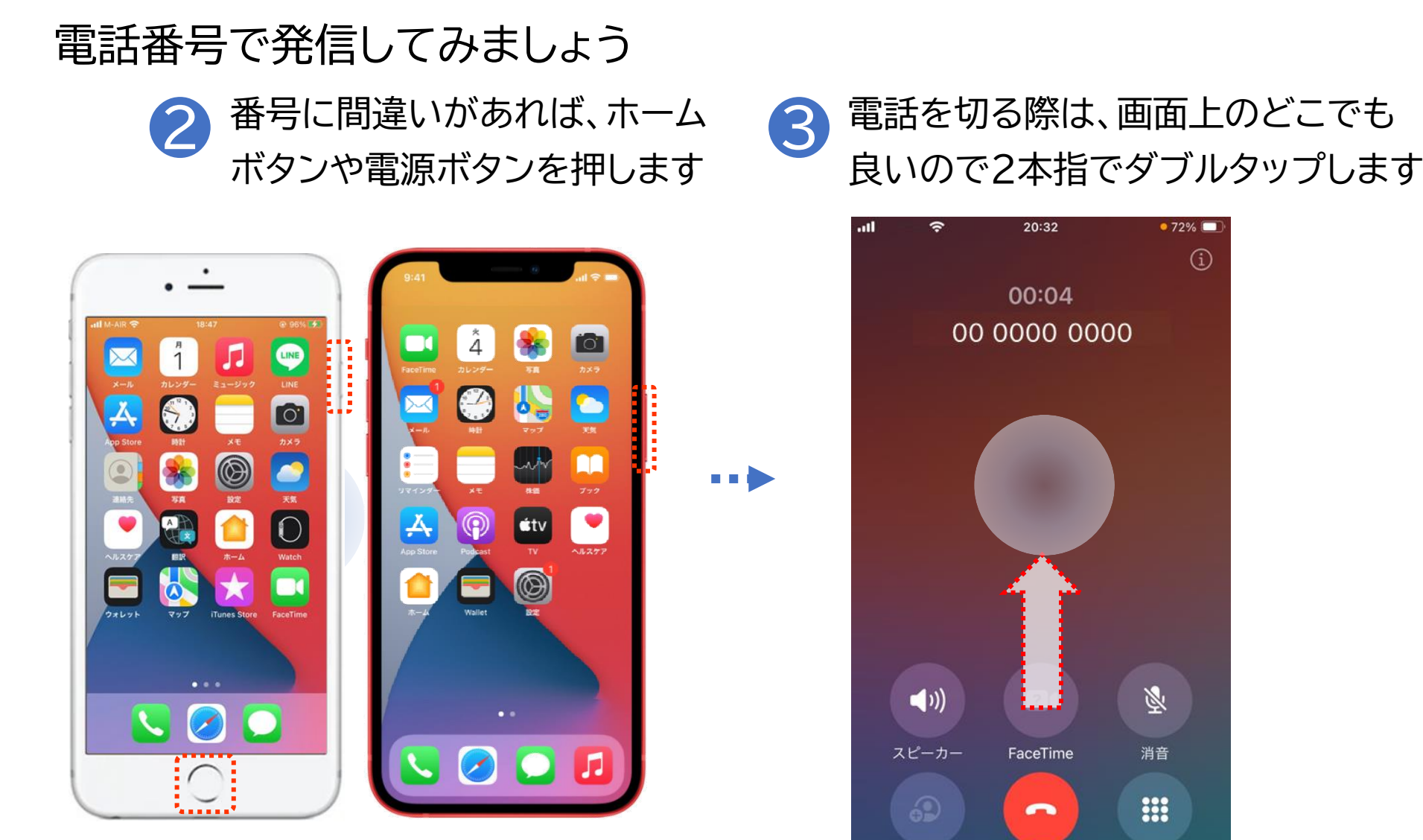

追加

終了

キーパッド

※発信がキャンセルされます

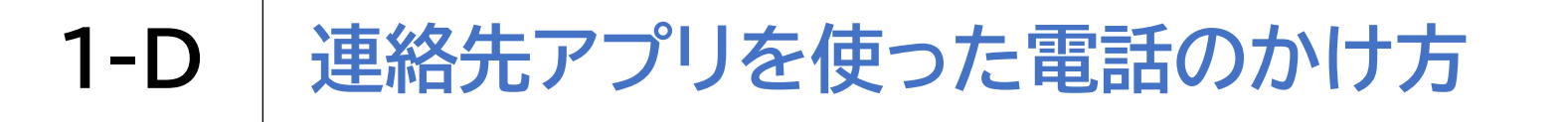

#### 連絡先アプリから電話をかけてみましょう

D Siriを起動して「連絡先を開いて」と声をかけます

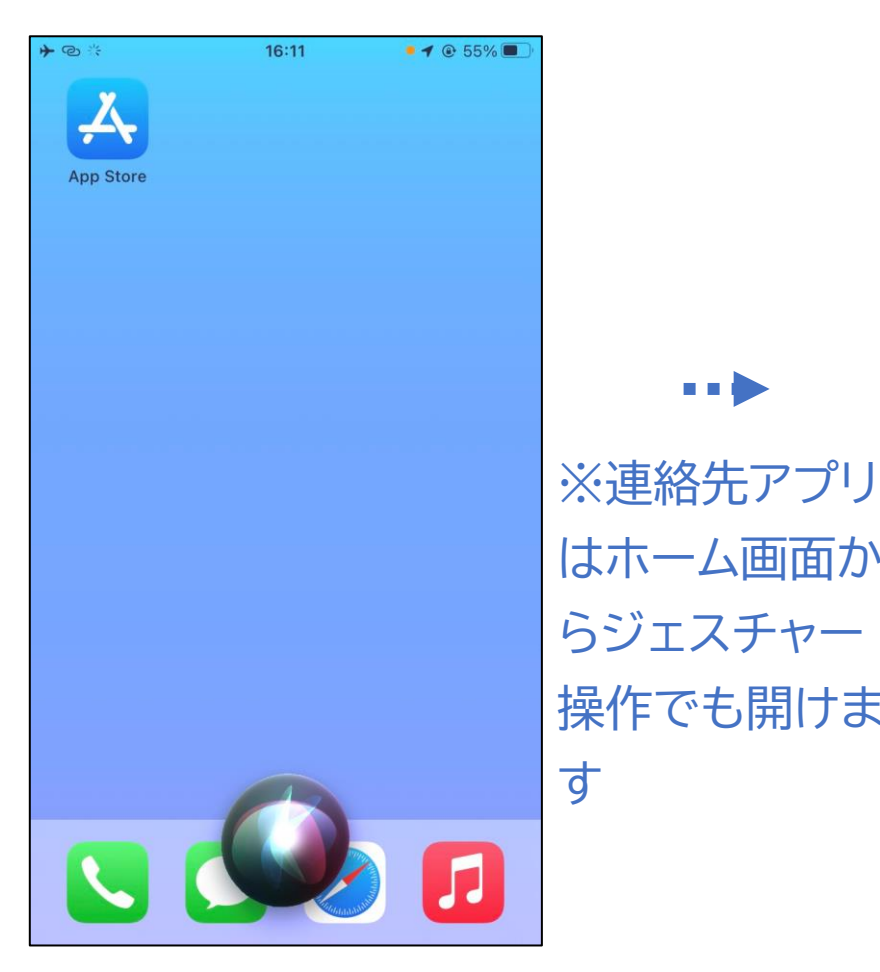

「検索フィールド」と読み上げるま で1本指で右にスワイプします

|    | LTE         | 5:24 | 58% 🔳  |
|----|-------------|------|--------|
|    |             | 連絡先  | +      |
| Q  | 検索          |      |        |
|    |             |      | <br>   |
|    | <b>マ</b> イカ | - 14 |        |
|    | >           |      | ä      |
|    |             |      |        |
| 山田 | 次郎          |      |        |
| 山田 | 花子          |      |        |
|    |             |      |        |
|    |             |      |        |
|    |             |      |        |
|    |             |      |        |
|    |             |      |        |
|    |             |      |        |
|    |             |      |        |
|    |             |      |        |
|    |             |      |        |
|    | -           |      |        |
| *  | •           |      | <br>00 |

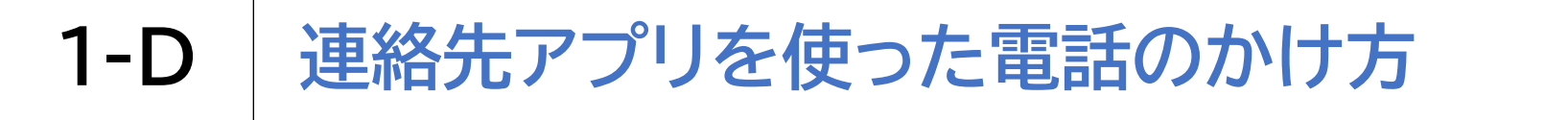

連絡先アプリから電話をかけてみましょう

3 「セクションの索引」と読み上げたら1本 4 指で下・右スワイプし相手を探します

相手を見つけたらダブルタップし て、その方の詳細情報に進みます

| -11        | LTE  | 5:24     |                            | 58% 🔳        | )·              | .11        | LTE                  | 5:24 |                              | 58% 🔳 י     |
|------------|------|----------|----------------------------|--------------|-----------------|------------|----------------------|------|------------------------------|-------------|
|            |      | 連絡先      |                            | +            |                 |            |                      | 連絡先  |                              | +           |
| Qt         | 検索   |          |                            |              |                 | Q枝         | 検索                   |      |                              |             |
| e          | マイカー | ۲        |                            | ð            | <i>ā</i>        | e          | <b>२</b> <i>नम</i> - | - K  |                              | <b>ప</b>    |
| 山田》        | 欠郎   |          |                            | ta<br>ta     |                 | 山田》        | 欠郎                   |      |                              | さ<br>•<br>な |
| 山田花        | 花子   |          |                            | 1            | ま <b>-</b>      | 山田村        | 吃子                   |      |                              | ま<br>•<br>わ |
|            |      |          |                            | B            | ※下スワイプする        |            |                      |      |                              | B<br>D      |
|            |      |          |                            |              | 。<br>と「あ」「か」「さ」 |            |                      |      |                              | G           |
|            |      |          |                            | K            | 「た」「な」の順で、      |            |                      |      |                              | K N         |
|            |      |          |                            | P            | 右スワイプすると        |            |                      |      |                              | P           |
|            |      |          |                            | v            | 1人ずつ名前を         |            |                      |      |                              | U<br>W      |
|            |      |          |                            | Y<br>#<br>Z  | え 読み上げますので      |            |                      |      |                              | Y<br>#<br>Z |
| ★<br>よく使う項 |      | Q<br>連絡先 | <b>●●●</b><br>●●●<br>キーバッド | 〇〇〇<br>留守番電話 | 相手を探します         | ★<br>よく使う項 |                      | 連絡先  | <b>*</b><br>*<br>・<br>、<br>、 | 00<br>留守番電話 |

# 1-D 連絡先アプリを使った電話のかけ方

#### 連絡先アプリから電話をかけてみましょう

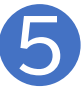

詳細情報が表示されますので、「自宅」などのラベル名と一緒 に電話番号を読み上げる場所まで右スワイプを繰り返します

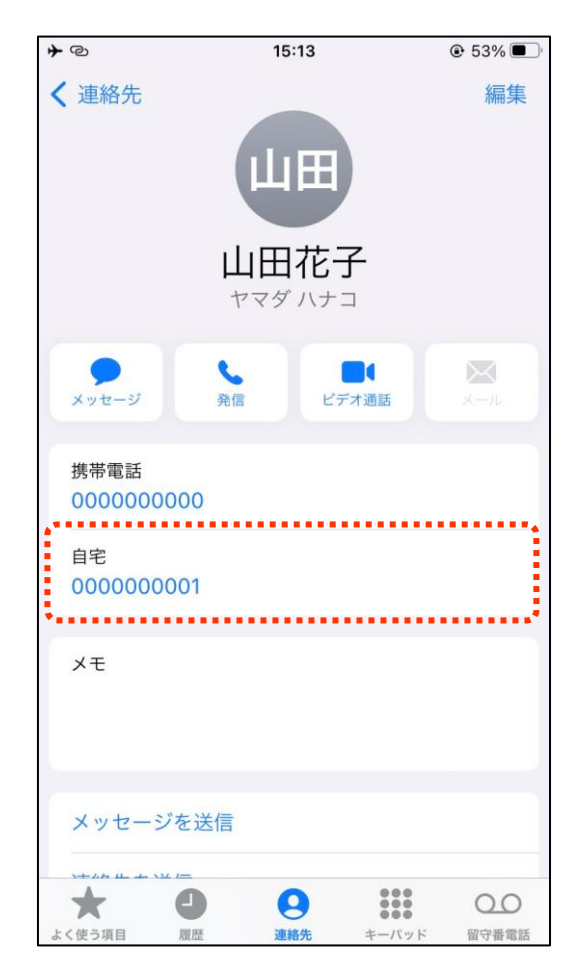

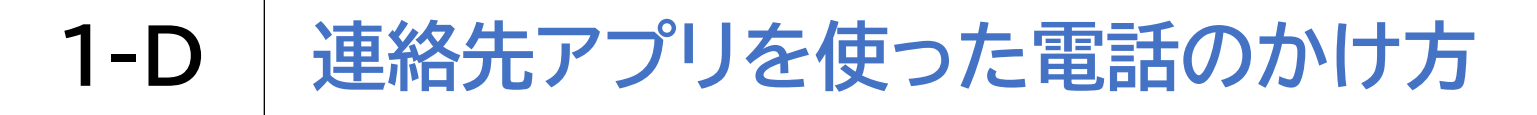

#### 連絡先アプリから電話をかけてみましょう

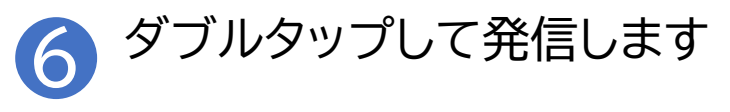

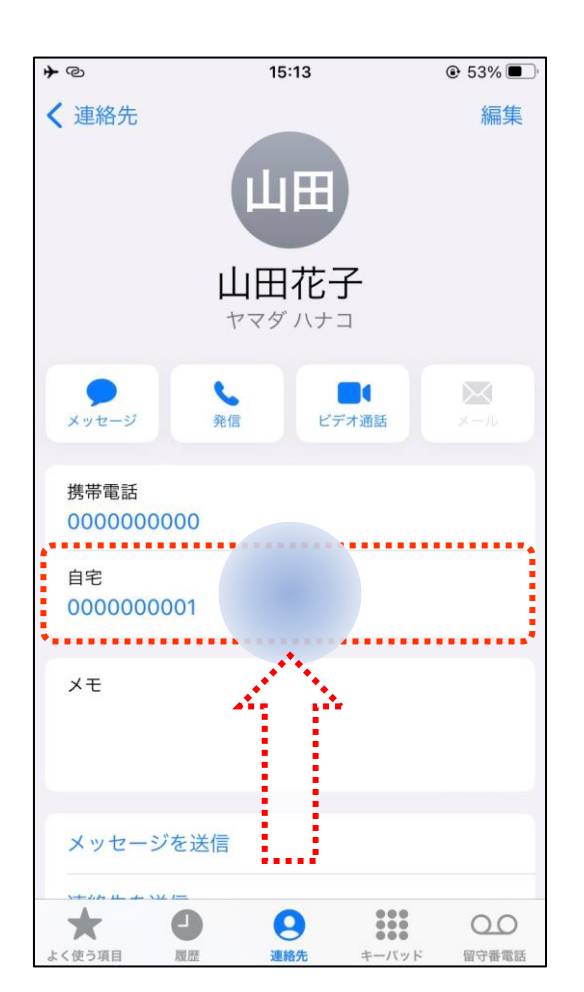

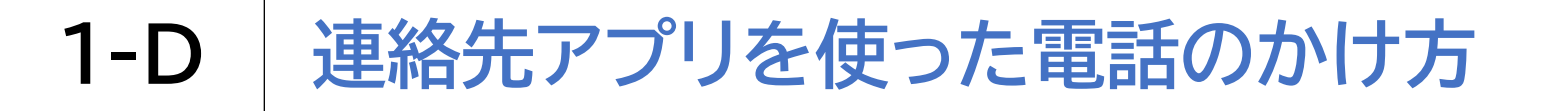

#### 連絡先アプリから電話をかけてみましょう

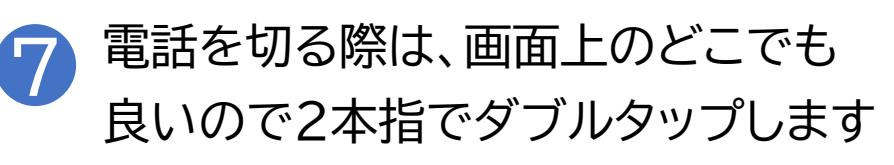

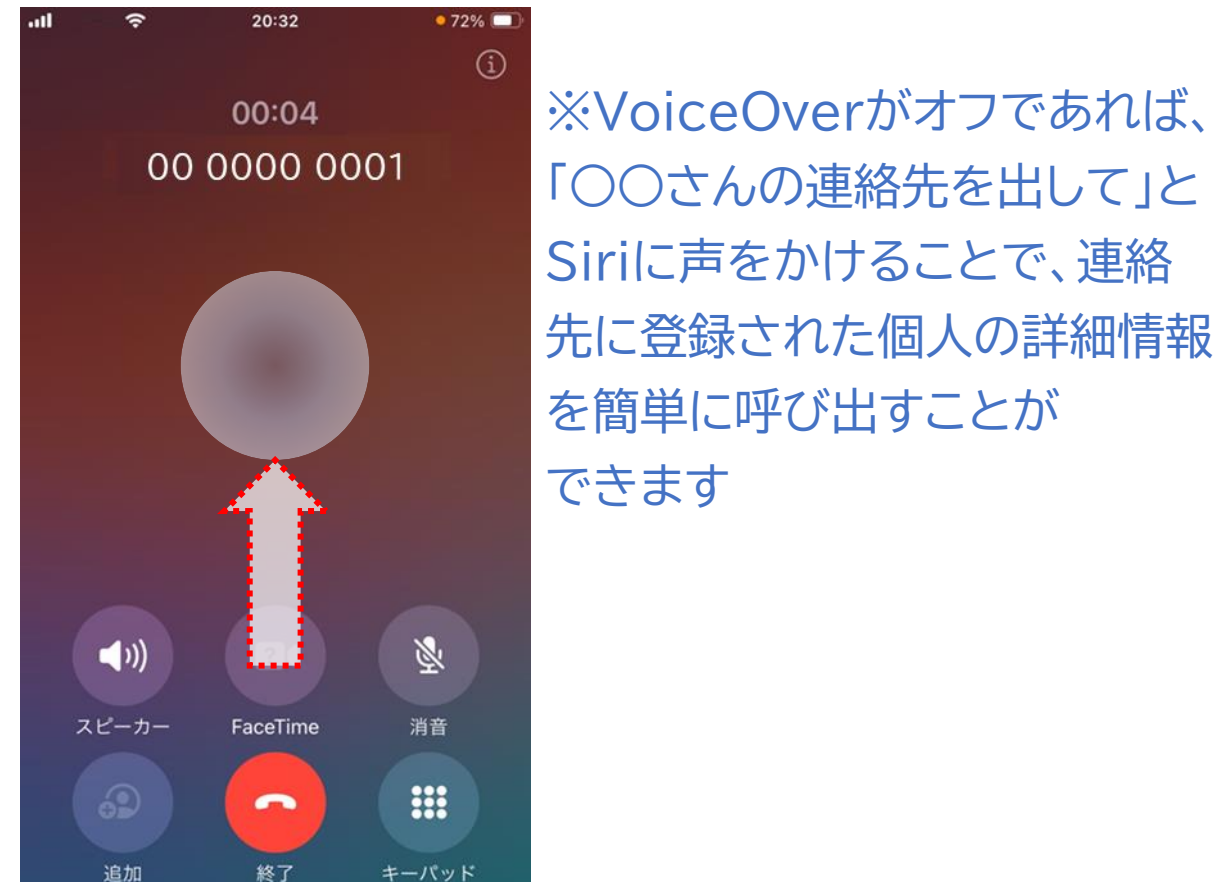

## 1-E 発着信履歴を使った電話のかけ方

発着信履歴から電話をかける際の注意点です

電話アプリを開いた際には前回使用した時に最後に表 示していたタブ(履歴や連絡先、キーパッドなど)が表示 されます。 本資料では、最後に表示していたタブを「連絡先」として 発着信履歴を使った電話のかけ方をご説明いたします。

# 1-E 発着信履歴を使った電話のかけ方

発着信履歴から電話をかけてみましょう

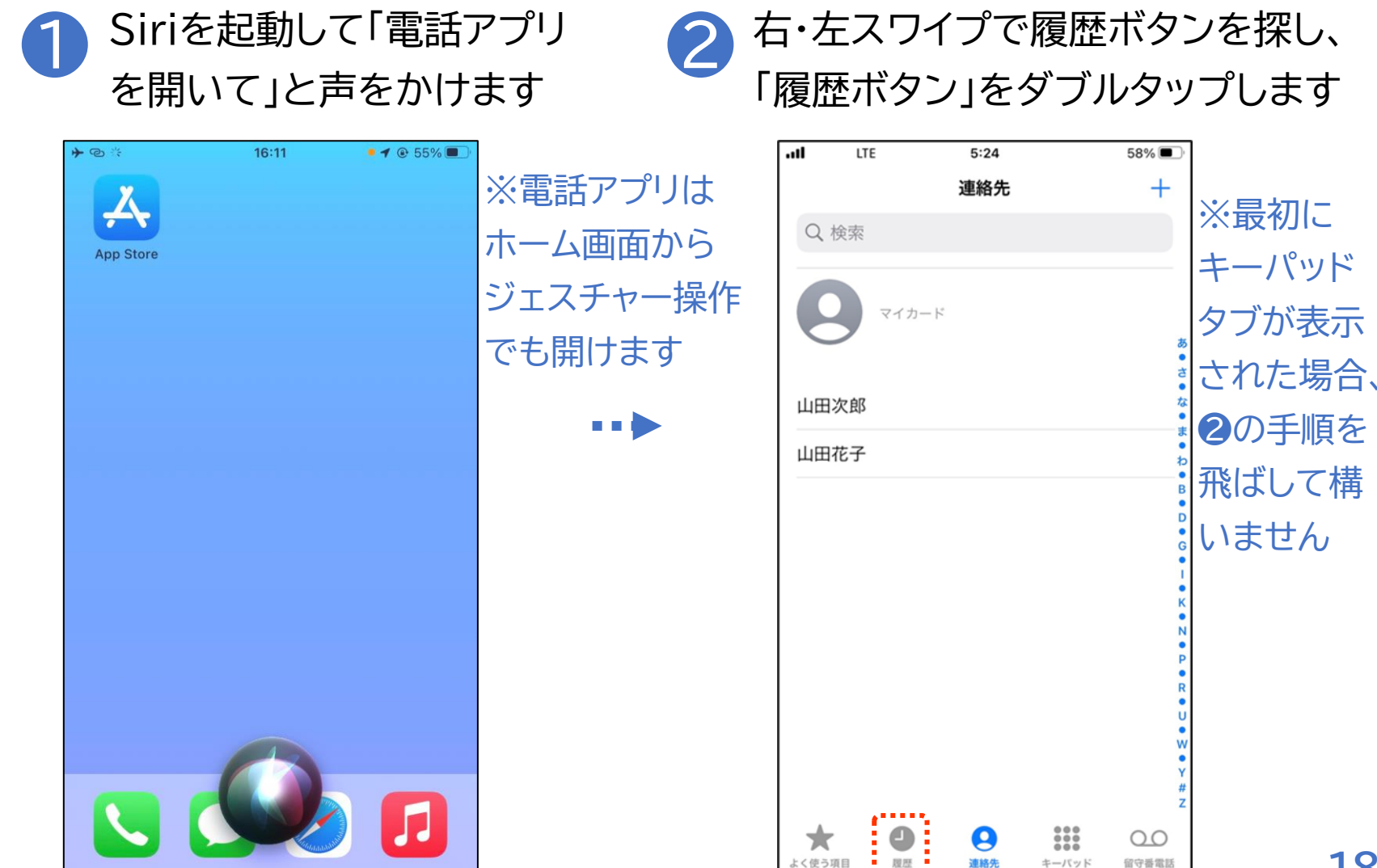

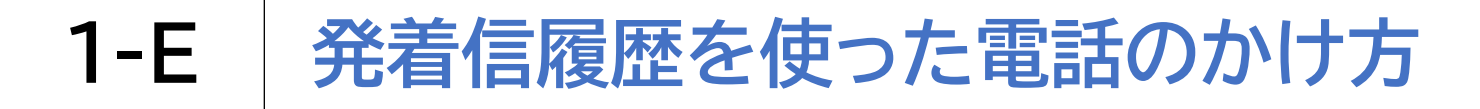

#### 発着信履歴から電話をかけてみましょう

| 山           | <del>،</del>    | 22:55 | - ¥ /= | 54% 🔳   |
|-------------|-----------------|-------|--------|---------|
| 補果          | 1024 565        |       | : 16   |         |
| <b>3</b> 日2 | 5 1234 567<br>本 | 8     |        | 22:55 і |
| 日常          | <b>本太郎</b><br>話 |       | 1      | 22:54 i |
|             |                 |       |        |         |
|             |                 |       |        |         |
|             |                 |       |        |         |
|             |                 |       |        |         |
|             |                 |       |        |         |
|             |                 |       |        |         |
|             |                 |       |        |         |
|             |                 |       |        |         |
|             |                 |       |        |         |
|             |                 |       |        |         |

### 1-E 発着信履歴を使った電話のかけ方

発着信履歴から電話をかけてみましょう

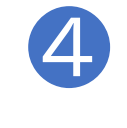

電話を切る際は、画面上のどこでも 良いので2本指でダブルタップします

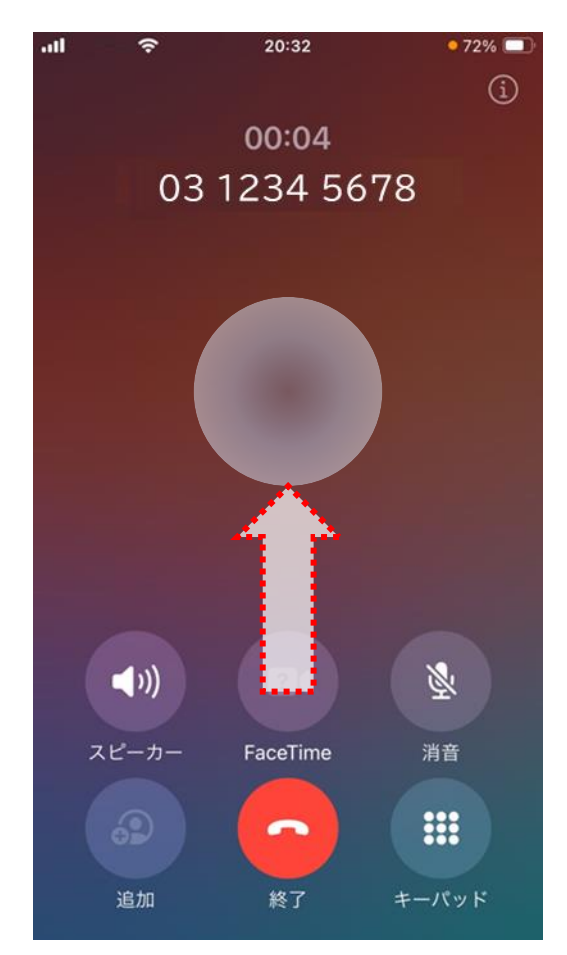

キーパッドを使って電話をかける際のポイント

キーパッドを利用して電話番号を入力するときには 「スプリットタップ」というジェスチャー操作がおすすめです。 〇スプリットタップのやり方 !1本指で画面をスライドして目的の番号を見つけたら、 ことで番号を入力できます。 また、数字を一つずつダブルタップして入力することもでき ます。

#### キーパッドを使って電話をかけてみましょう 右・左スワイプでキーパッドボタンを探し、 Siriを起動して「電話アプリ (2)「キーパッドボタン」をダブルタップします を開いて」と声をかけます 16:11 • 1 @ 55% 🔳 .... LTE 5:24 58% ※電話アプリは 連絡先 ※最初に Q 検索 ホーム画面から App Store キーパッド ジェスチャー操作 マイカード タブが表示 でも開けます された場合、 山田次郎 2の手順を 山田花子 飛ばして構 いません \* 0 0.0 く使う項目 留守番電設 22 履歷 連絡先

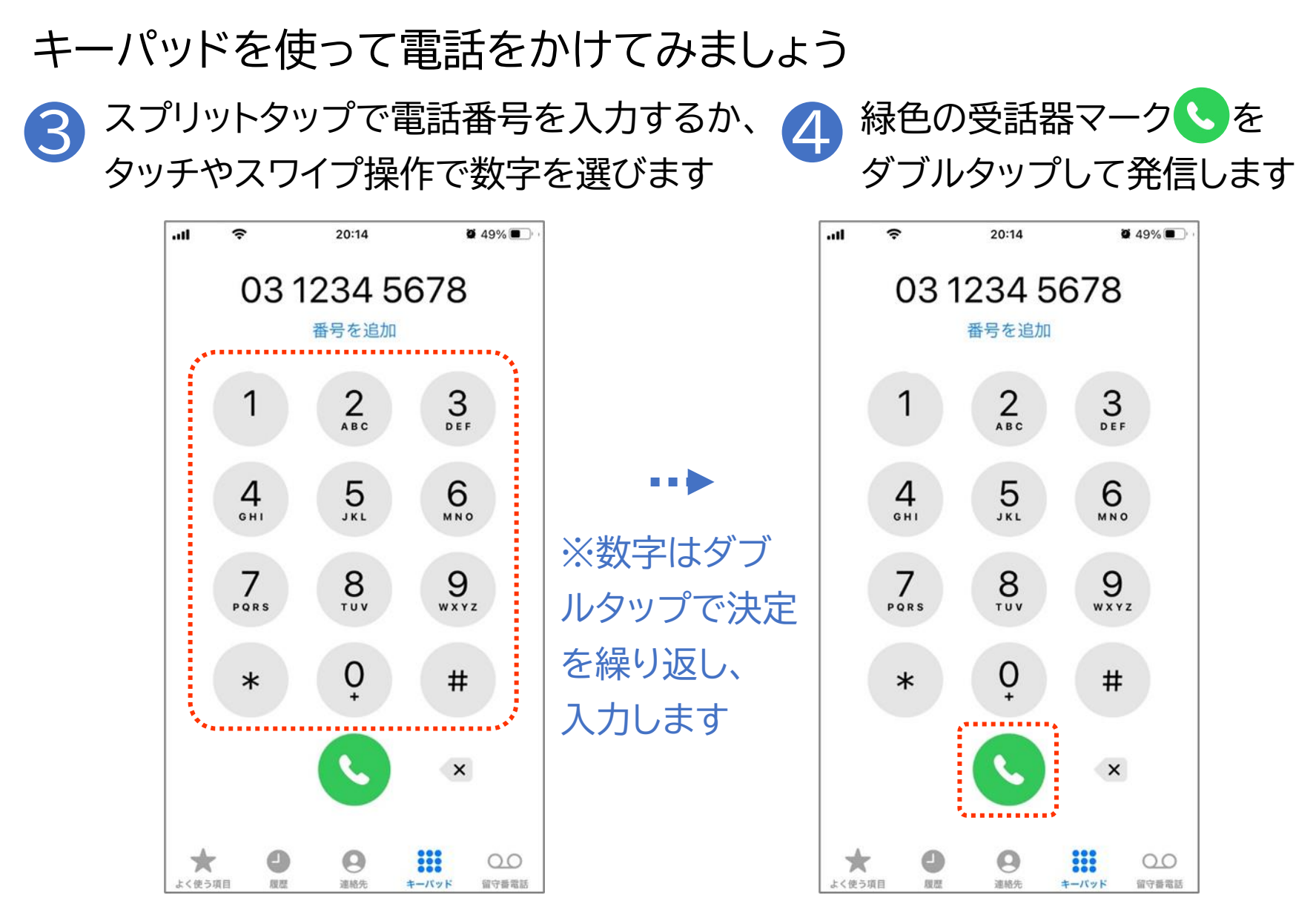

#### キーパッドを使って電話をかけてみましょう

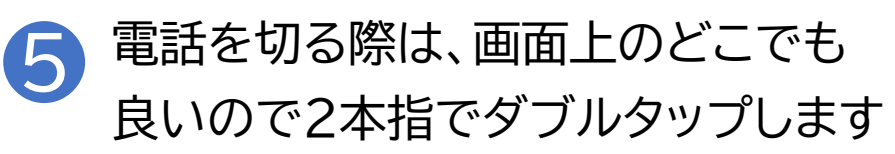

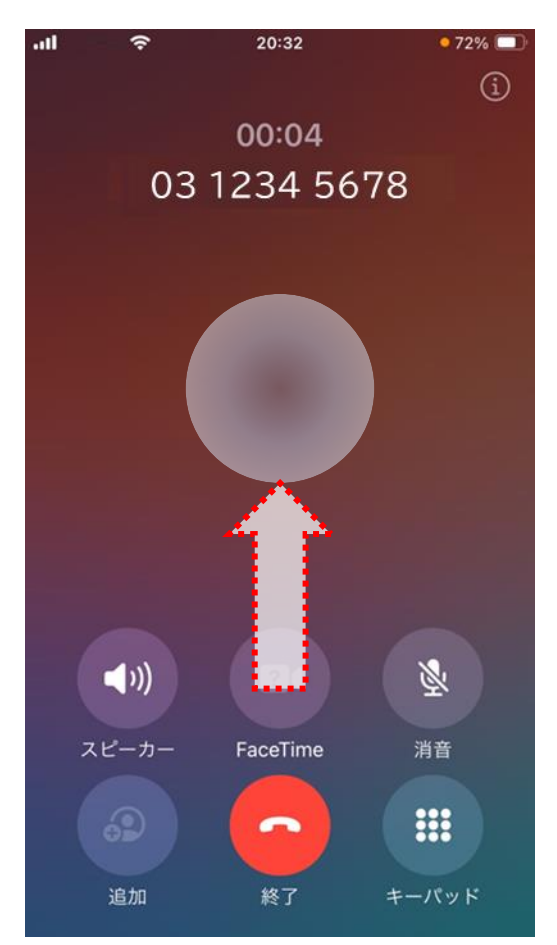

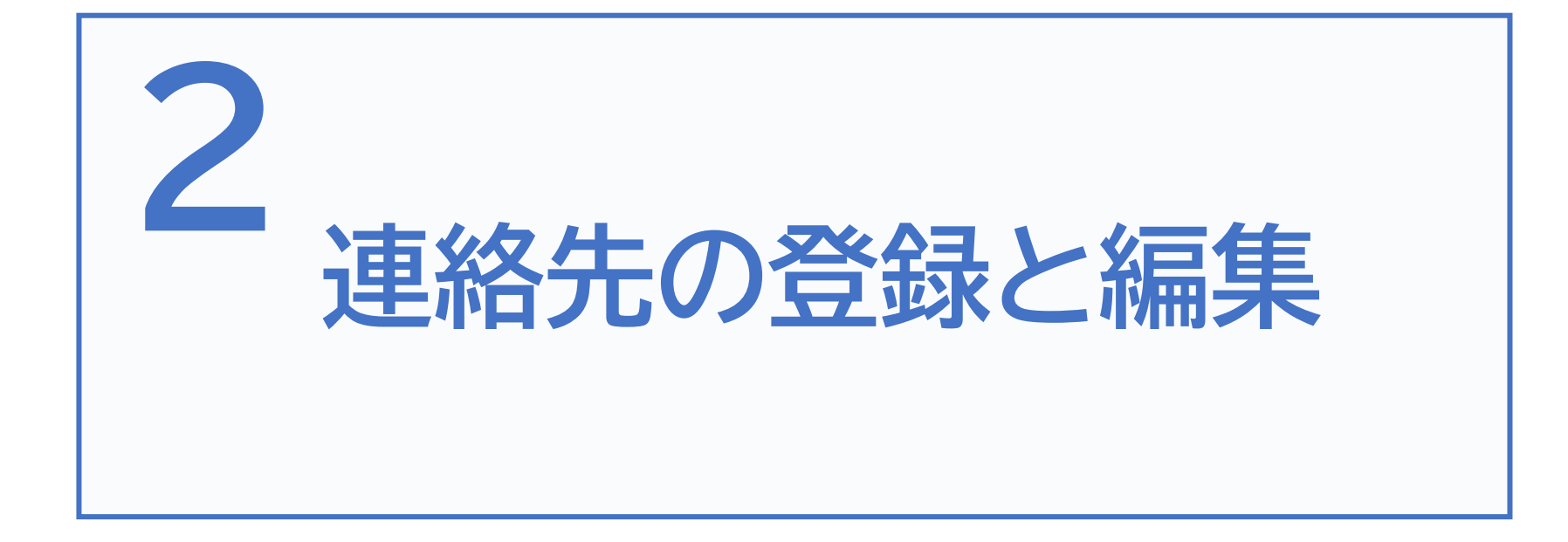

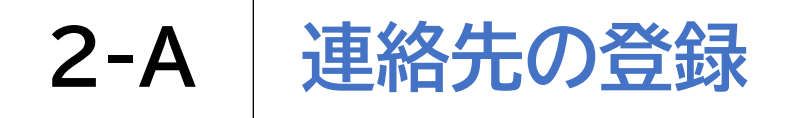

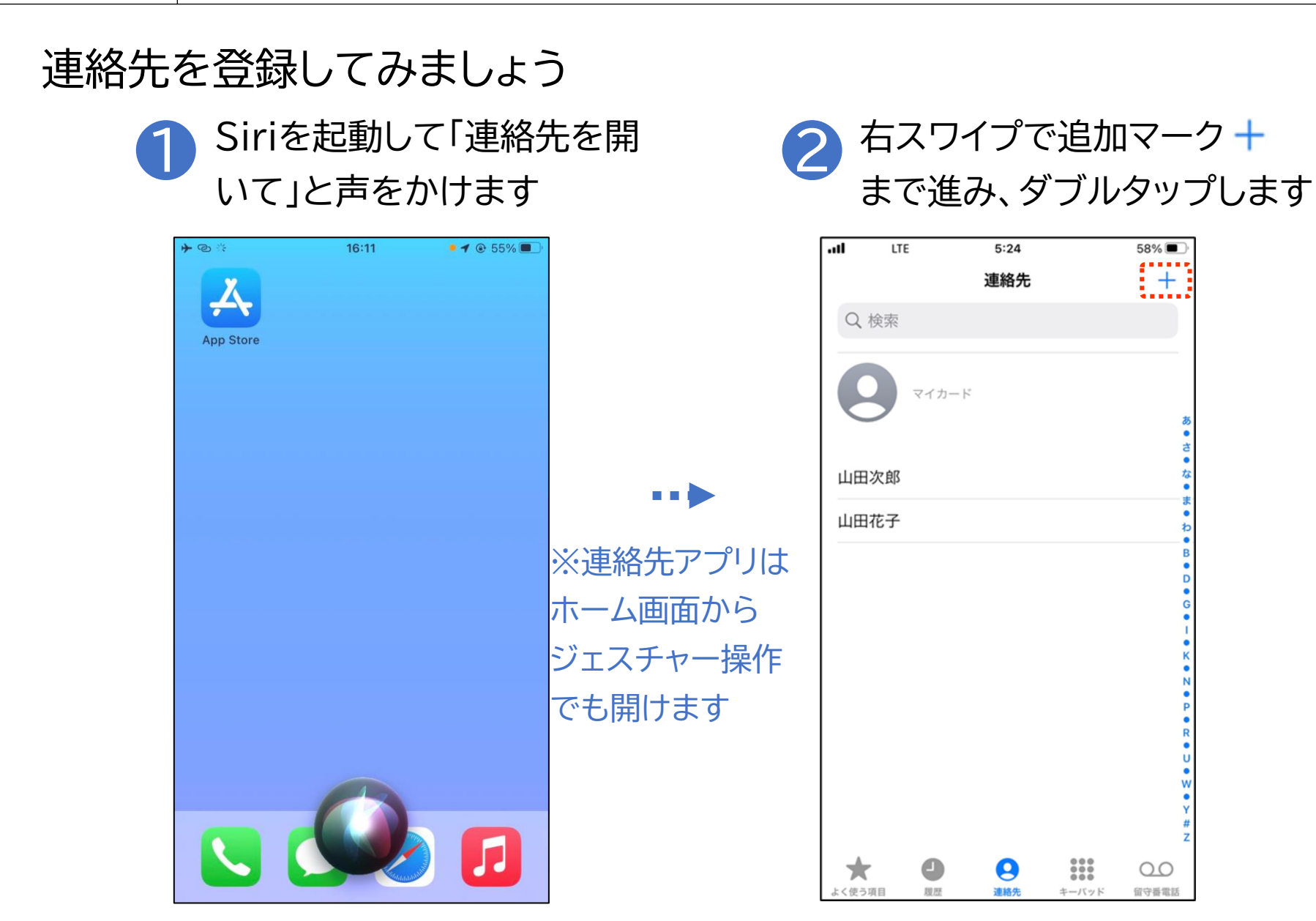

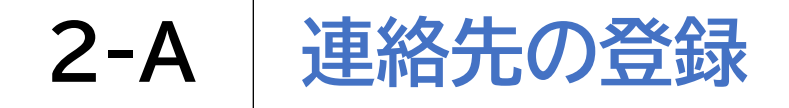

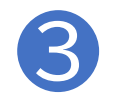

#### 新規連絡先登録画面が表示されます

| .ul      | 21:12 | 64% 🔲 |
|----------|-------|-------|
| キャンセル    | 新規連絡先 | 完了    |
| 姓        |       |       |
| 姓 (フリガナ) |       |       |
| 名        |       |       |
| 名 (フリガナ) |       |       |
| 会社       |       |       |
| 会社名(フリカ  | 「ナ)   |       |
|          |       |       |
| 🕂 電話を追か  | П     |       |
|          |       |       |
| メールを追    | 自力口   |       |
|          |       |       |
| 🕂 代名詞を追  | 自力口   |       |
|          |       |       |

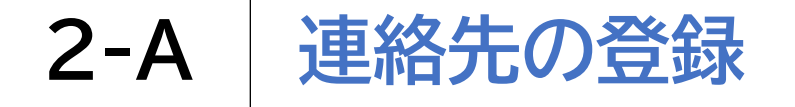

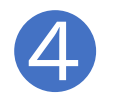

電話を切る際は、画面上のどこでも 良いので2本指でダブルタップします

64% 🗖

※タッチやスワイプで 入力したい項目を 順番に選びます

| キャンセノ     | L           | 新規連絡兌 | ē | 完了 |
|-----------|-------------|-------|---|----|
| 姓         |             |       |   |    |
| 姓 (フリカ    | <b></b> ブナ) |       |   |    |
| 名         |             |       |   |    |
| 名 (フリカ    | ゴナ)         |       |   |    |
| 会社        |             |       |   |    |
| 会社名(フ     | ッリガナ        | ·)    |   |    |
|           |             |       |   |    |
| +     電話  | を追加         |       |   |    |
|           |             |       |   |    |
| . ↓ ↓ → ↓ | ルを追加        | ]     |   |    |
|           |             |       |   |    |
| + 代名      | 詞を追加        | ]     |   |    |
|           |             |       |   |    |

21:12

0)

※音声入力も可能ですが、 同じ読みでも異なる漢字 が選択されてしまったり、 フリガナが自動で漢字に 変換されてしまうことがあ るため、手入力がおすすめ です

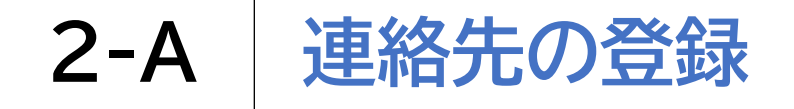

| 電話番          | 号入力        | 後、電話                | の項目をタッフ |
|--------------|------------|---------------------|---------|
| 左スワ          | イプで項       | 頁目を一                | つ戻ります   |
| ▶ ©<br>キャンセル | 15:57      | ◎ 53% ■<br>完了       |         |
| 花子           |            |                     |         |
| ハナコ          |            |                     |         |
| 会社           |            |                     |         |
| 会社名(フリガナ     | +)         |                     |         |
|              |            |                     |         |
| ⊖ 携帯電話 >     | 0000000001 | $\otimes$           |         |
| + 電話を追加      |            |                     |         |
|              |            |                     |         |
| 1            | 2<br>ABC   | 3<br>Def            |         |
| 4<br>сні     | 5<br>јкі   | 6<br><sup>MNO</sup> |         |
| 7<br>pqrs    | 8<br>TUV   | 9<br>wxyz           |         |
| + * #        | 0          | $\otimes$           |         |
|              |            |                     |         |

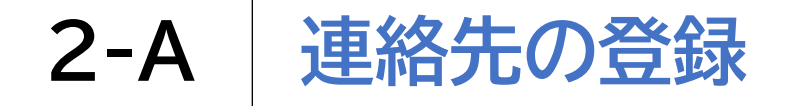

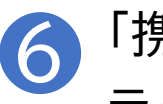

「携帯電話」などの ラベル名を確認します

| +0          | 15:56 | € 53% ■ |
|-------------|-------|---------|
| キャンセル       | ラベル   | 編集      |
| 携帯電話        |       | ~       |
| 自宅          |       |         |
| 勤務先         |       |         |
| 学校          |       |         |
| iPhone      |       |         |
| Apple Watch |       |         |
| 主電話番号       |       |         |
| 自宅ファクス      |       |         |
| 勤務先ファクス     |       |         |
| ポケットベル      |       |         |
| その他         |       |         |
|             |       |         |
| カスタムラベルを    | 追加    |         |
|             |       |         |

※変更が必要な場合、 ダブルタップし左右の スワイプで「自宅」や「勤務先」 など適切なラベル名を選び、 再びダブルタップして 決定します

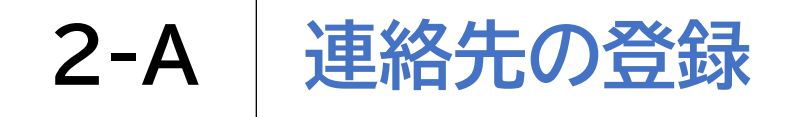

#### タッチやスワイプで画面右上の「完了」を選び、ダブルタップします これで登録完了です

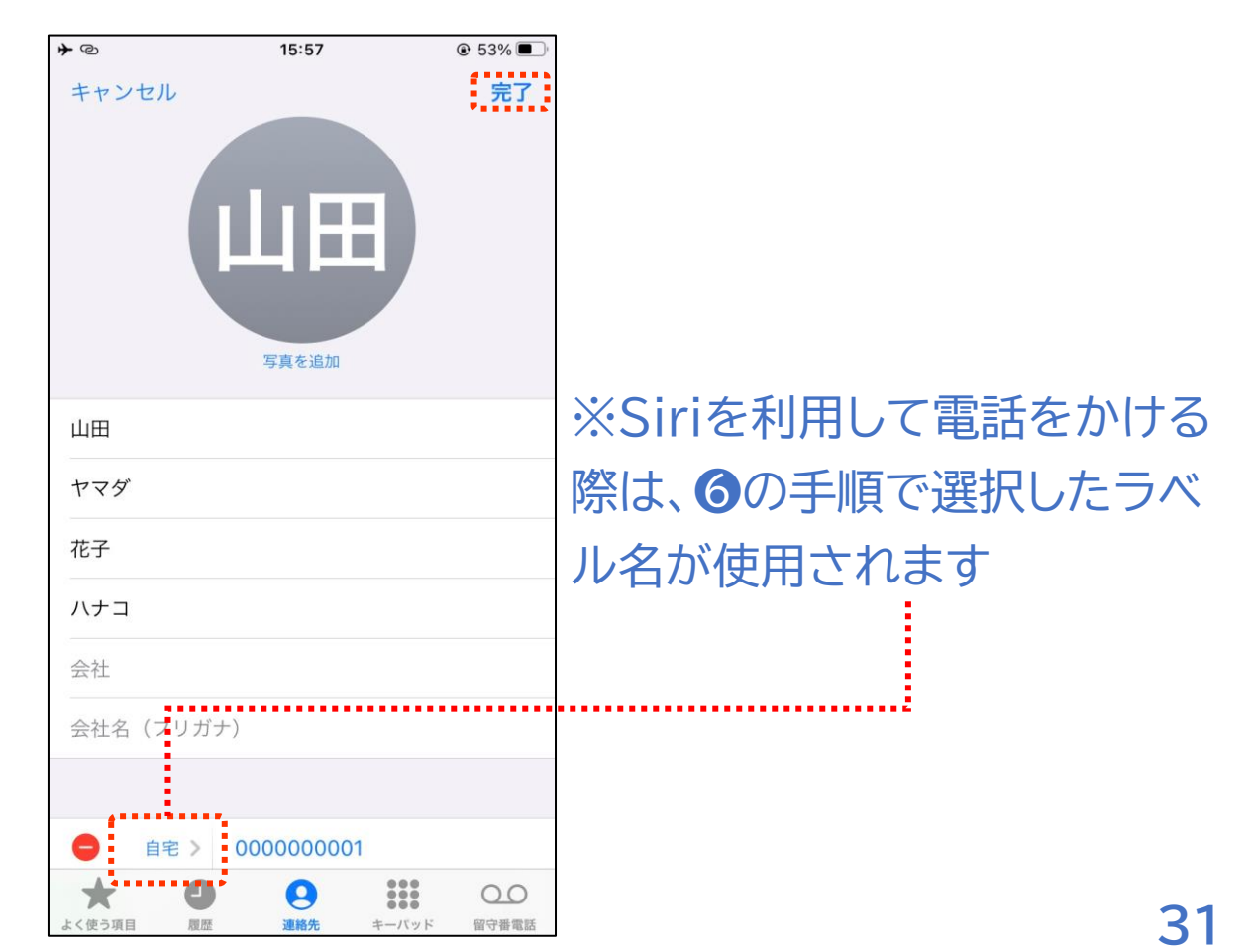

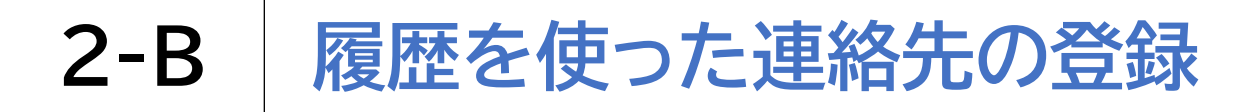

履歴から連絡先を登録する際の注意点です

・電話アプリを開いた際には前回使用した時に最後に表 **|**示していたタブ(履歴や連絡先、キーパッドなど)が表示 されます。 本資料では、最後に表示していたタブを「連絡先」として |発着信履歴を使った電話のかけ方をご説明いたします。

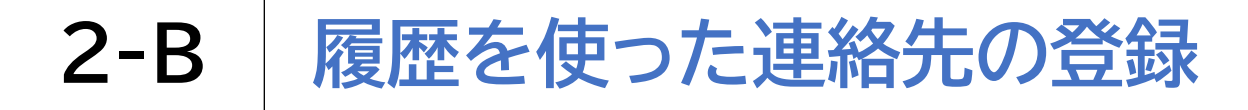

#### 右・左スワイプで履歴ボタンを探し、 Siriを起動して「電話アプリ (2)「履歴ボタン」をダブルタップします を開いて」と声をかけます 16:11 • 1 @ 55% .... LTE 5:24 58% ※電話アプリは 連絡先 ※最初に Q 検索 ホーム画面から App Store キーパッド ジェスチャー操作 マイカード タブが表示 でも開けます された場合、 山田次郎 2の手順を 山田花子 飛ばして構 いません \*\*\* 0 00 × く使う項目 履歷 連絡先 留守番電話 33 キーバッド

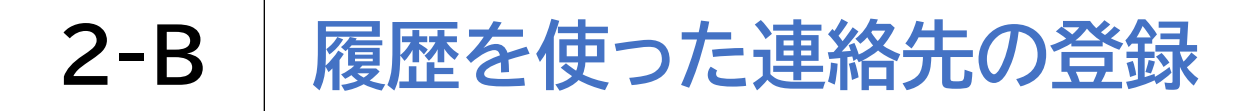

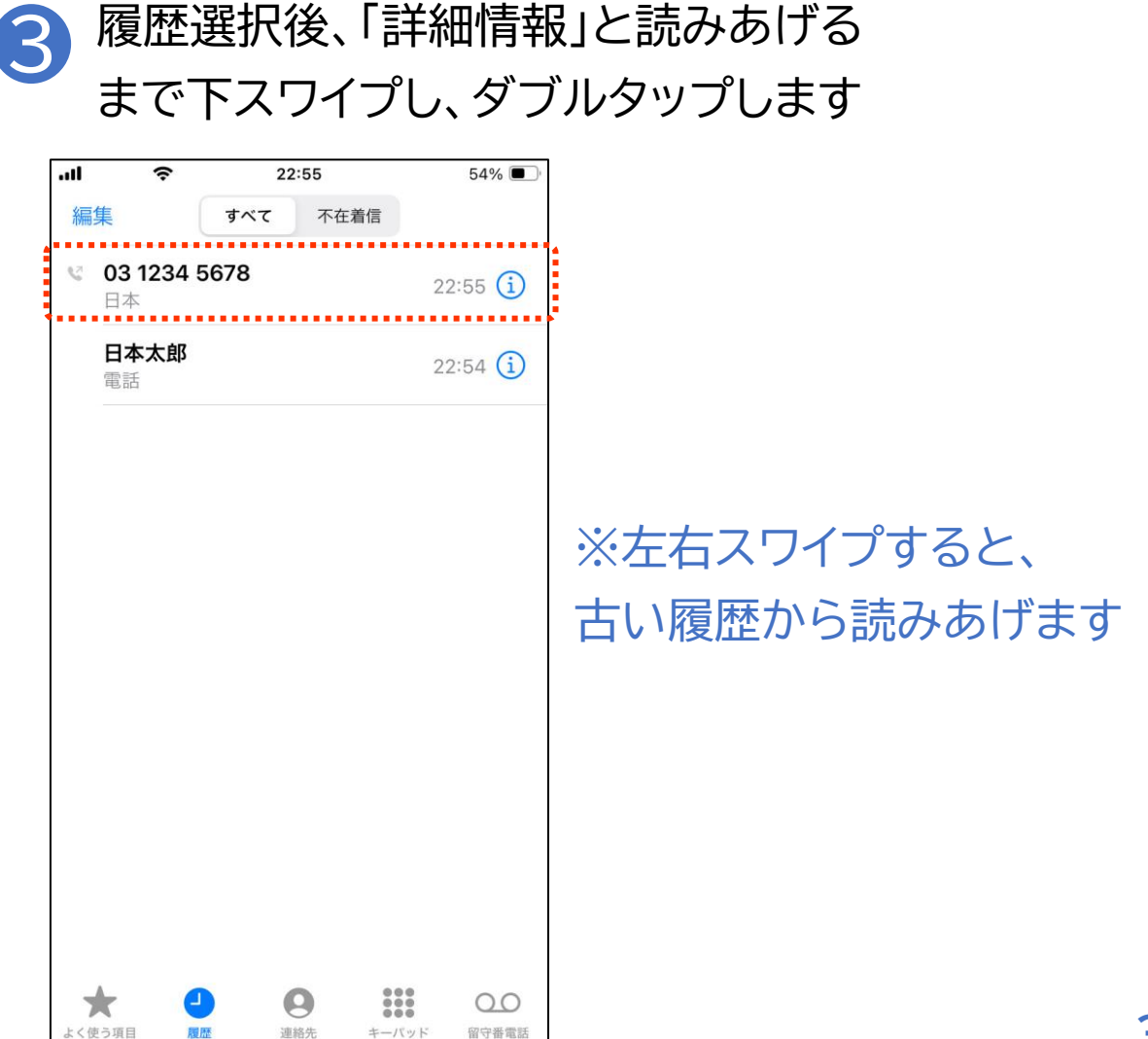

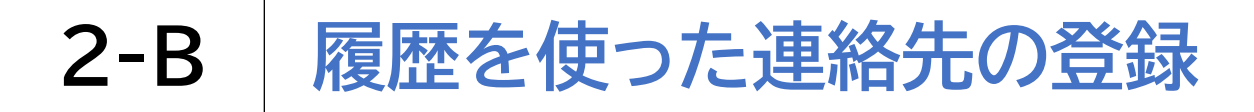

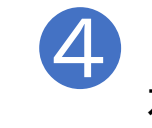

「新規連絡先を作成」と読み上げるまで 右スワイプし、ダブルタップします

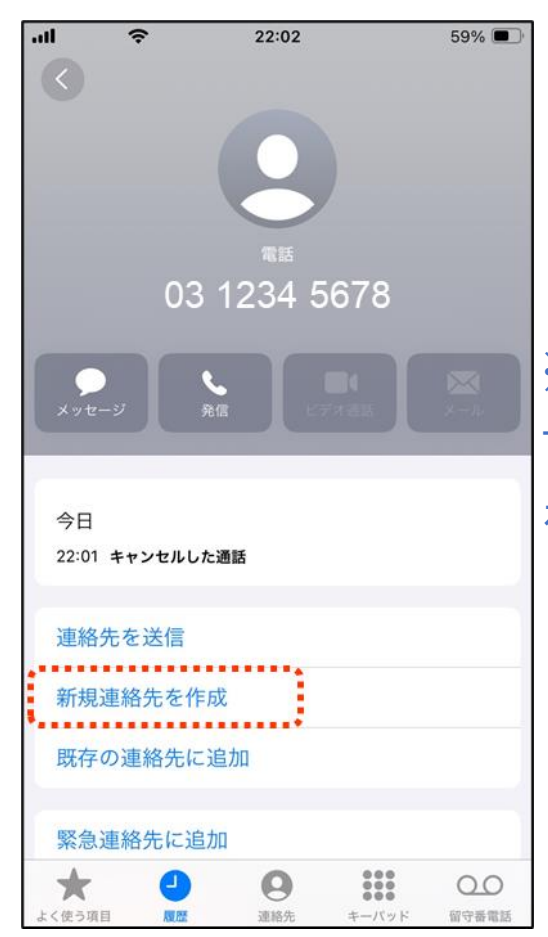

※「既存の連絡先に追加」を選び、 すでに登録のある連絡先に番号 を追加登録することも可能です

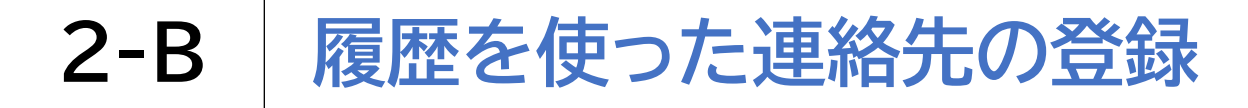

新規連絡先登録画面が (5)表示されます

| <b>→</b> © | 16:32          | ● 51% ■ |
|------------|----------------|---------|
| キャンセル      | 新規連絡先          | 完了      |
|            | 9              |         |
| 姓          |                |         |
| 姓(フリガナ)    |                |         |
| 名          |                |         |
| 名(フリガナ)    |                |         |
| 会社         |                |         |
| 会社名(フリカ    | ゴナ)            |         |
|            |                |         |
|            | > 03 1234 5678 |         |
| 🛨 電話を追加    | D              |         |
|            |                |         |
| 🛨 メールを追    | 自力口            |         |
|            |                |         |

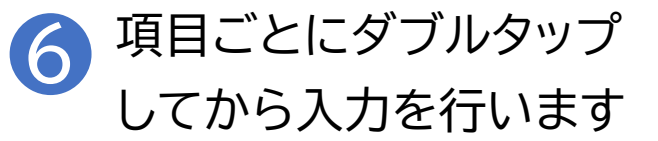

| ≁©      | 16:32        | € 51% |                 |
|---------|--------------|-------|-----------------|
| キャンセル   | 新規連絡先        | 完了    |                 |
|         | 9            |       |                 |
| 姓       |              |       |                 |
| 姓(フリガナ) |              |       |                 |
| 名       |              |       |                 |
| 名(フリガナ) |              | >     | ※項目             |
| 会社      |              | 1     | 0               |
| 会社名(フリガ | +)           | 7     | ととして            |
|         |              | =     | ≝ижка<br>≠ उत्त |
| 携帯電話 >  | 03 1234 5678 | C     | ト 9             |
| 🕂 電話を追加 |              |       |                 |
|         |              |       |                 |
| 🛨 メールを追 | ЪД           |       |                 |
|         |              |       |                 |

ごと 操作 返し

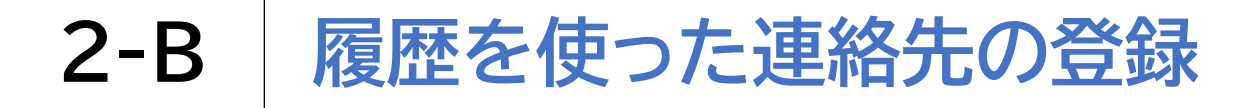

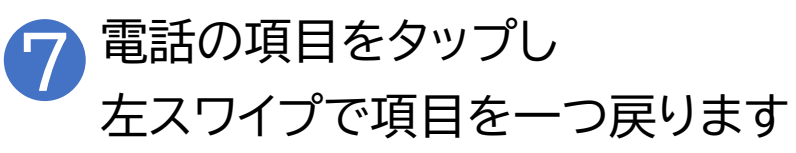

| <b>→</b> @ | 16:35        | € 51% |
|------------|--------------|-------|
| キャンセル      | 新規連絡先        | 完了    |
|            |              |       |
| 山田         |              |       |
| ヤマダ        |              |       |
| 三郎         |              |       |
| サブロウ       |              |       |
| 会社         |              |       |
| 会社名(フリガ    | ナ)           |       |
|            |              |       |
| ● 携帯電話 >   | 03 1234 5678 |       |
| 🕂 電話を追加    |              |       |
|            |              |       |
| 🕂 メールを追    | 加            |       |
|            |              |       |

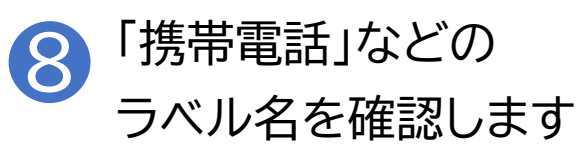

| <b>→</b> ©  | 15:56 | € 53% <b>■</b> ) |
|-------------|-------|------------------|
| キャンセル       | ラベル   | ニマー              |
| 携帯電話        |       | ~                |
| 自宅          |       |                  |
| 勤務先         |       |                  |
| 学校          |       |                  |
| iPhone      |       |                  |
| Apple Watch |       |                  |
| 主電話番号       |       |                  |
| 自宅ファクス      |       |                  |
| 勤務先ファクス     |       |                  |
| ポケットベル      |       |                  |
| その他         |       |                  |
|             |       |                  |
| カスタムラベルを追加  | חנ    |                  |

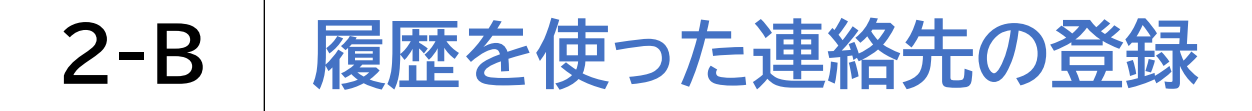

#### タッチやスワイプで画面右上の「完了」を選び、ダブルタップします 9 これで登録完了です

| <b>≁</b> ©    | 16:35        | ● 51% |                      |
|---------------|--------------|-------|----------------------|
| キャンセル         | 新規連絡先        | 完了    |                      |
|               | ШШ           |       |                      |
| ヤマダ           |              |       | <br> ※Siriを利用して電話をかけ |
| 三郎            |              |       | 際は、8の手順で選択したラク       |
| サブロウ          |              |       | ル名が使用されます            |
| 会社<br>会社名(フリガ | ( ナ)         |       |                      |
|               |              |       |                      |
| ● 自宅 >        | 03 1234 5678 |       |                      |
| 🕂 電話を追加       | 1            |       |                      |
|               | 2.40         |       |                      |
| ● メールを追       | 2/JH         |       |                      |
|               |              |       |                      |

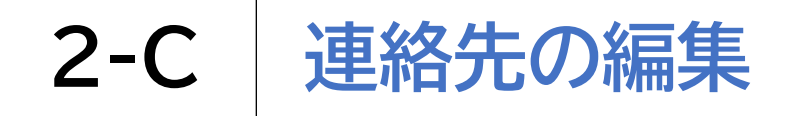

#### 連絡先を編集してみましょう Siriを起動して「連絡先を開 2 いて」と声をかけます 16:11 • 1 @ 55% .nl LTE 5:24 連絡先 Q 検索 App Store マイカード 山田次郎 山田花子 ※連絡先アプリは ホーム画面から ジェスチャー操作 でも開けます × 0 く使う項目 履歷 連絡先

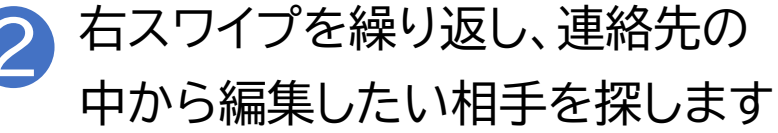

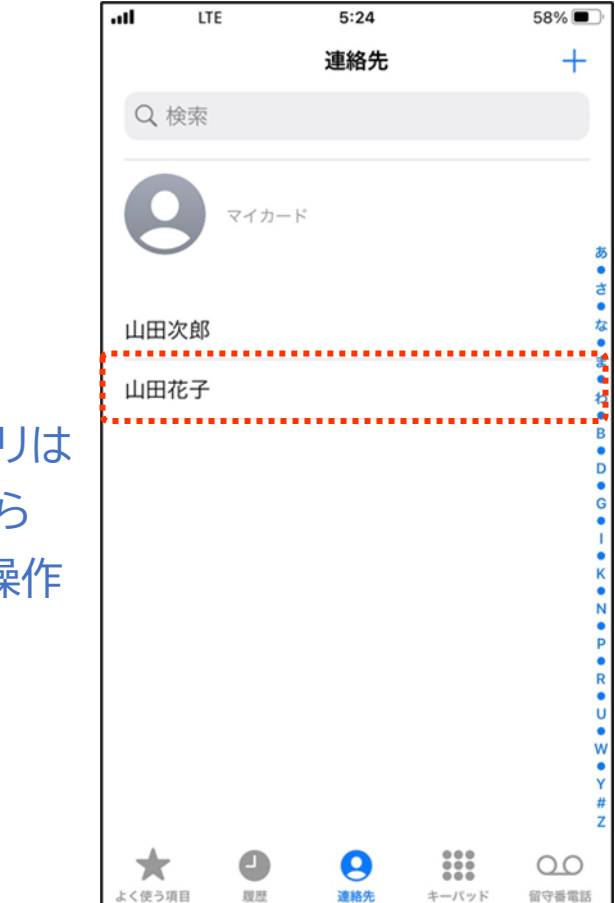

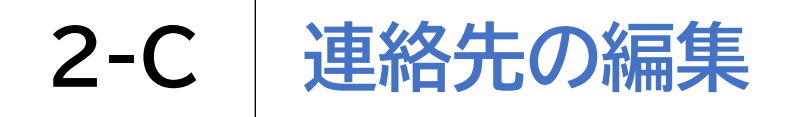

連絡先を編集してみましょう

3 「セクションの索引」と読み上げたら1本 4 相手を見て 指で下・右スワイプし相手を探します て、その方

相手を見つけたらダブルタップして、その方の詳細情報に進みます

| .11 | LTE   | 5:24 |                            | 58% 🔳       | ÷          | .11     | LTE  | 5:24 |                            | 58% 🔳              |
|-----|-------|------|----------------------------|-------------|------------|---------|------|------|----------------------------|--------------------|
|     |       | 連絡先  |                            | +           |            |         |      | 連絡先  |                            | +                  |
| Qt  | 検索    |      |                            |             |            | Q to    | 食索   |      |                            |                    |
| 6   | マイカート | 2    |                            | đ           | ŏ          | C       | マイカー | ×.   |                            | <i>а</i>           |
| 山田》 | 欠郎    |      |                            | 2<br>73     |            | 山田〉     | 欠郎   |      |                            | さ • な •            |
| 山田花 | 花子    |      |                            | 3<br>*      |            | 山田礼     | 吃子   |      |                            | ま<br>•<br>わ        |
|     |       |      |                            | B           | ※下スワイプする   | 5       |      |      |                            | B<br>D             |
|     |       |      |                            | G           | と「あ」「か」「さ」 |         |      |      |                            | G                  |
|     |       |      |                            | K           | 「た」「な」の順で、 |         |      |      |                            | K<br>N             |
|     |       |      |                            | P           | 右スワイプすると   | :       |      |      |                            | P<br>R             |
|     |       |      |                            | U           | 1人ずつ名前を    |         |      |      |                            | v                  |
|     |       |      |                            | Y<br>#<br>Z | 読み上げますのう   | С<br>С  |      |      |                            | Y<br>#<br>Z        |
| ★   |       | 連絡先  | <b>●●●</b><br>●●●<br>キーバッド | 00          | 相手を探します    | ★ よく使う項 |      | 連絡先  | <b>●●●</b><br>●●●<br>キーバッド | <b>〇〇</b><br>留守番電話 |

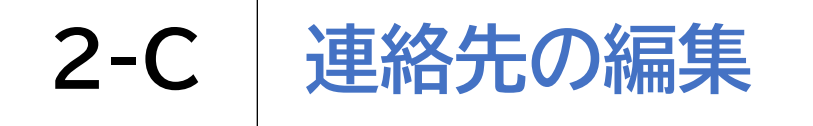

### 連絡先を編集してみましょう

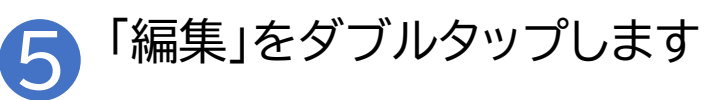

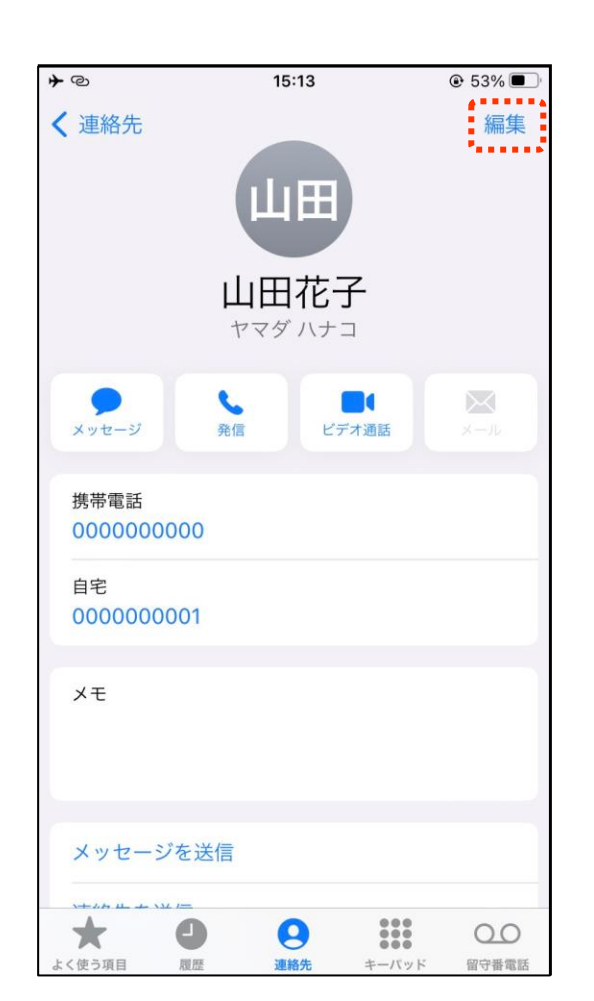

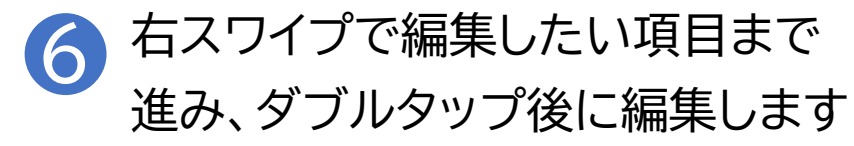

| キャンセル       第二         山田       ヤマダ         ヤマダ       (1)         花子       (1)         人ナコ       (2)         会社       (2)         会社名(フリガナ)       (2)         ●       携帯電話 > 000000000         ●       自宅 > 0000000001         ●       電話を追加 | ≁        | 16:49      | € 48% |
|----------------------------------------------------------------------------------------------------|----------|------------|-------|
| 山田<br>ヤマダ<br>花子<br>ハナコ<br>会社<br>会社名(フリガナ)<br>● 携帯電話 > 0000000000<br>● 自宅 > 0000000001<br>● 電話を追加                                                                                                    | キャンセル    |            | 完了    |
| ヤマダ         花子         ハナコ         会社         会社名 (フリガナ)         ● 携帯電話 > 0000000000         ● 信宅 > 0000000001         ● 電話を追加                                                                                                    | 山田       |            |       |
| 花子<br>ハナコ<br>会社<br>会社名(フリガナ)<br>● 携帯電話 > 000000000<br>● 自宅 > 0000000001<br>● 電話を追加                                                                                                    | ヤマダ      |            |       |
| ハナコ<br>会社<br>会社名(フリガナ)<br>● 携帯電話 > 000000000<br>● 自宅 > 0000000001<br>● 電話を追加                                                                                                    | 花子       |            |       |
| 会社<br>会社名(フリガナ)<br>● 携帯電話 > 000000000<br>● 自宅 > 000000001<br>● 電話を追加                                                                                                    | ハナコ      |            |       |
| 会社名(フリガナ)<br>● 携帯電話 > 0000000000  ● 自宅 > 0000000001  ● 電話を追加                                                                                                    | 会社       |            |       |
| <ul> <li>● 携帯電話 &gt; 000000000</li> <li>● 自宅 &gt; 0000000001</li> <li>● 電話を追加</li> </ul>                                                                                                    | 会社名(フリガナ | -)         |       |
| <ul> <li>携帯電話 &gt; 000000000</li> <li>自宅 &gt; 0000000001</li> <li>● 電話を追加</li> </ul>                                                                                                    |          |            |       |
| <ul> <li>● 自宅 &gt; 000000001</li> <li>● 電話を追加</li> </ul>                                                                                                    | ● 携帯電話 > | 0000000000 |       |
| <ul> <li>電話を追加</li> <li>ペールを追加</li> </ul>                                                                                                    | 自宅 >     | 0000000001 | 1     |
|                                                                                                    | 🛨 電話を追加  |            |       |
|                                                                                                    |          |            |       |
|                                                                                                    | 🛨 メールを追加 | I          |       |
| * • • • • • • • • • • • • • • • • • • •                                                                                                    | * 0      | 0          |       |

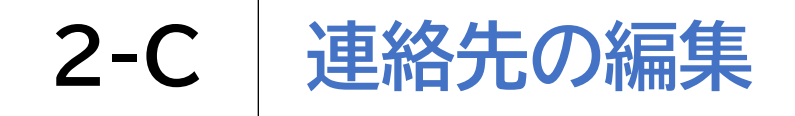

連絡先を編集してみましょう

タッチやスワイプで画面右上の「完了」を選び、ダブルタップします これで編集完了です

| ≁            |       | 16:49   |       | 48%   |
|--------------|-------|---------|-------|-------|
| キャン・         | セル    | LUH I   |       | 完了    |
| 山田           |       |         |       |       |
| ヤマダ          |       |         |       |       |
| 花子           |       |         |       |       |
| ハナコ          |       |         |       |       |
| 会社           |       |         |       |       |
| 会社名          | (フリガナ | )       |       |       |
|              |       |         |       |       |
| <b>一</b> 携   | 帯電話 > | 0000000 | 002   |       |
| •            | 自宅 >  | 0000000 | 001   |       |
| <b>(</b> ) 電 | 話を追加  |         |       |       |
|              |       |         |       |       |
| <b>(</b> ×   | ールを追加 |         |       |       |
| *            | 9     | 9       | ***   | 00    |
| よく使う項目       | 履歴    | 連絡先     | キーバッド | 留守番電話 |

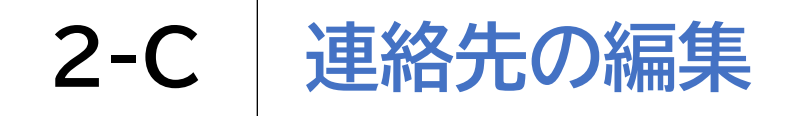

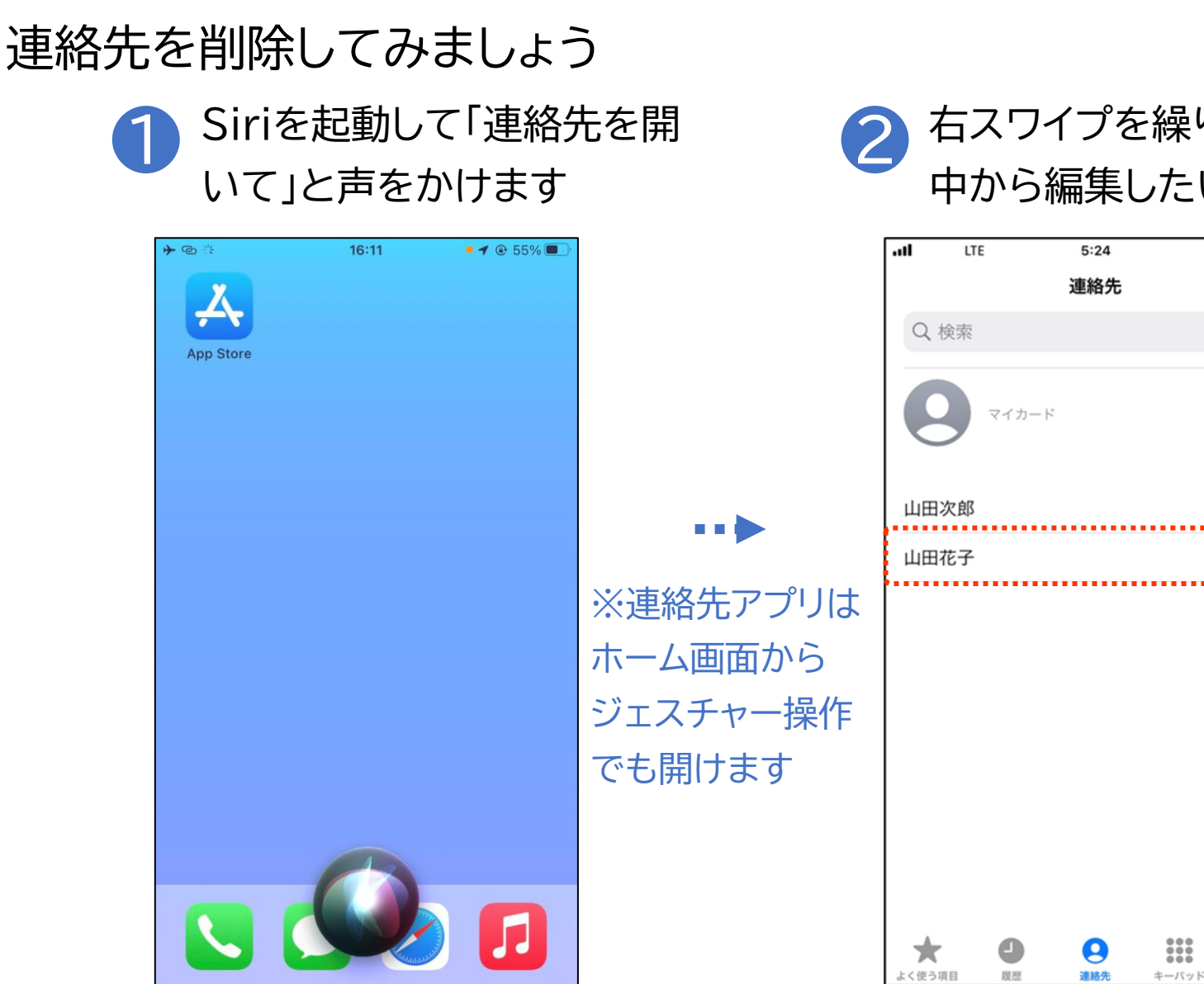

右スワイプを繰り返し、連絡先の 中から編集したい相手を探します

58% 🔳

00

留守番電話

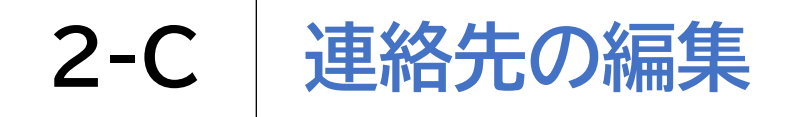

連絡先を削除してみましょう

3 「セクションの索引」と読み上げたら1本 4 相手を見つ 指で下・右スワイプし相手を探します て、その方の

相手を見つけたらダブルタップして、その方の詳細情報に進みます

| .11 LTE                | 5:24 | 58% | <b>_</b> )    |            | -11    | LTE  | 5:24 |                                   | 58% 🔳 )          |
|------------------------|------|-----|---------------|------------|--------|------|------|-----------------------------------|------------------|
|                        | 連絡先  | Н   | -             |            |        |      | 連絡先  |                                   | +                |
| Q 検索                   |      |     |               |            | Q 検    | 索    |      |                                   |                  |
| <b>9 v</b> <i>tb</i> - | 4-   |     | <b>5</b>      |            | 9      | マイカー | ۲    |                                   | <i>ъ</i>         |
| 山田次郎                   |      | •   | さ・な・          | •          | 山田次    | 郎    |      |                                   | さ<br>•<br>な<br>• |
| 山田花子                   |      |     | ま・わ・          |            | 山田花    | 汓    |      |                                   | ま<br>•<br>わ      |
|                        |      |     | B<br>D        | ※下スワイプする   |        |      |      |                                   | B<br>D           |
|                        |      |     | G<br>• 1      | と「あ」「か」「さ」 |        |      |      |                                   | G                |
|                        |      |     | K • N •       | 「た」「な」の順で、 |        |      |      |                                   | K N              |
|                        |      |     | P<br>R        | 右スワイプすると   |        |      |      |                                   | P                |
|                        |      |     | U • W         | 1人ずつ名前を    |        |      |      |                                   | U<br>W           |
|                        |      |     | Y<br>#<br>Z   | 読み上げますので   |        |      |      |                                   | Y<br>#<br>Z      |
| ★ ●<br>よく使う項目 問歴       |      |     | <b>)</b><br>话 | 相手を探します    | よく使う項目 |      | 連絡先  | <b>●●●</b><br><b>●●●</b><br>キーバッド | 00<br>留守番電話      |

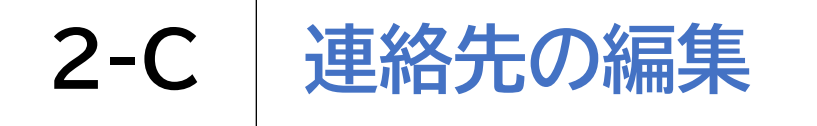

#### 連絡先を削除してみましょう

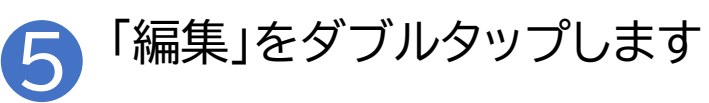

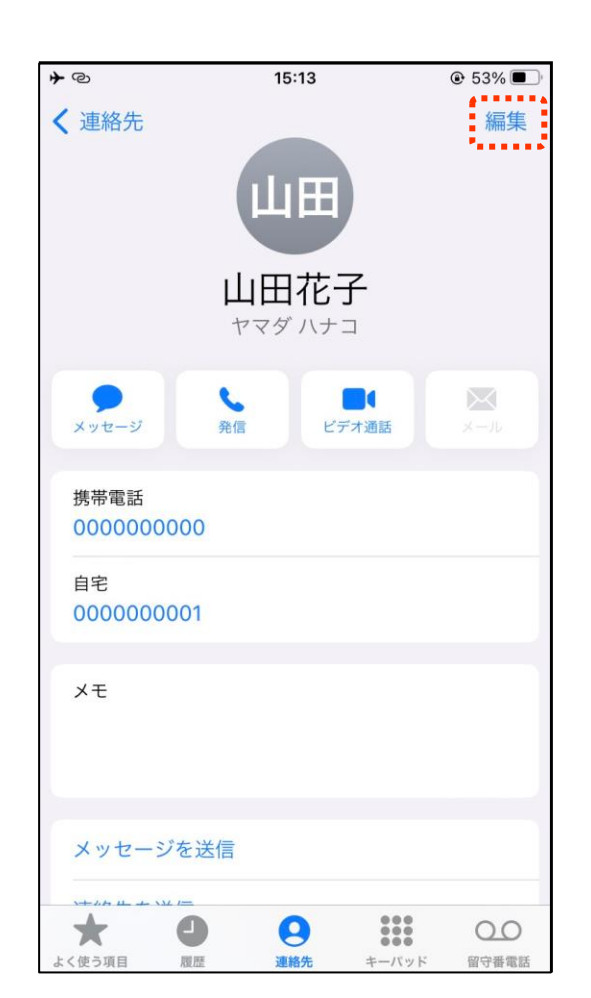

...

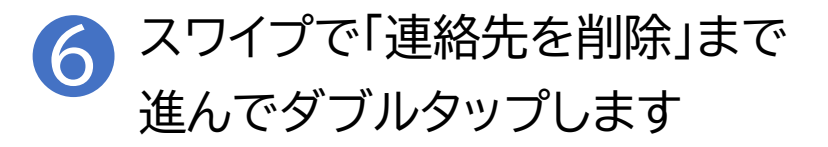

| ▼◎☆              | 16:55      |           |              |
|------------------|------------|-----------|--------------|
| キャンセル            |            |           | 完了           |
| 1>20             | メッセージを追    | 1.<br>201 |              |
| メモ               |            |           |              |
|                  |            |           |              |
|                  |            |           |              |
| フィールドを追加         | Ω          |           |              |
| リンク済み連絡先         |            |           |              |
| 🛨 連絡先をリン         | <i>י</i> ク |           |              |
|                  |            |           |              |
| 連絡先を削除           |            |           |              |
|                  |            |           |              |
| ★ J<br>よく使う項目 履歴 | 連絡先        | キーパッド     | 〇〇〇<br>留守番電話 |

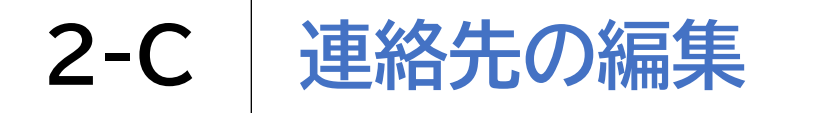

### 連絡先を削除してみましょう

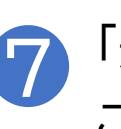

#### 「連絡先を削除」をダブルタップします これで連絡先は削除されます

#### ※削除した連絡先は元に 戻せないので注意が必要です

| <b>≁</b> ©                   | 16:56    |    |        |
|------------------------------|----------|----|--------|
| キャンセル                        |          | 完了 |        |
| 4 172471                     | メッセージを追加 |    | ※「連絡先を |
|                              |          |    | 後に書かれ  |
| メモ                           |          |    | 一気に最後  |
|                              |          |    | 「4本指で画 |
| フィールドを追加                     |          |    | 回タップ」す |
| V I VVI CLEMA                |          |    | おすすめしま |
| リンク済み連絡先<br><b>・</b> 連絡先をリン: | ケ        |    | なお、画面の |
|                              |          |    | プすることで |
| ž                            | 連絡先を削除   |    | することもで |
|                              | キャンセル    |    |        |

※「連絡先を削除」はページの最 後に書かれている項目のため、 一気に最後の項目に移動できる 「4本指で画面の半分より下を1 回タップ」するジェスチャーを おすすめします なお、画面の半分より上をタッ プすることで最初の項目に移動 することもできます